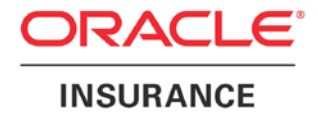

**Oracle Insurance** 

## Insbridge Enterprise Rating SoftRater for JBoss Installation Guide

Release 4.9

December 2014

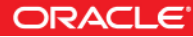

Copyright © 2005, 2014, Oracle and/or its affiliates. All rights reserved.

Oracle Insurance Insbridge Enterprise Rating SoftRater for JBoss Installation Guide

Release 04.09.00

Part # E58860-01

Library # E58885-01

December 2014

Primary Author: Mary Elizabeth Wiger

This software and related documentation are provided under a license agreement containing restrictions on use and disclosure and are protected by intellectual property laws. Except as expressly permitted in your license agreement or allowed by law, you may not use, copy, reproduce, translate, broadcast, modify, license, transmit, distribute, exhibit, perform, publish, or display any part, in any form, or by any means. Reverse engineering, disassembly, or decompilation of this software, unless required by law for interoperability, is prohibited.

The information contained herein is subject to change without notice and is not warranted to be error-free. If you find any errors, please report them to us in writing.

If this is software or related documentation that is delivered to the U.S. Government or anyone licensing it on behalf of the U.S. Government, the following notice is applicable:

U.S. GOVERNMENT END USERS: Oracle programs, including any operating system, integrated software, any programs installed on the hardware, and/or documentation, delivered to U.S. Government end users are "commercial computer software" pursuant to the applicable Federal Acquisition Regulation and agency-specific supplemental regulations. As such, use, duplication, disclosure, modification, and adaptation of the programs, including any operating system, integrated software, any programs installed on the hardware, and/or documentation, shall be subject to license terms and license restrictions applicable to the programs. No other rights are granted to the U.S. Government.

This software or hardware is developed for general use in a variety of information management applications. It is not developed or intended for use in any inherently dangerous applications, including applications that may create a risk of personal injury. If you use this software or hardware in dangerous applications, then you shall be responsible to take all appropriate fail-safe, backup, redundancy, and other measures to ensure its safe use. Oracle Corporation and its affiliates disclaim any liability for any damages caused by use of this software or hardware in dangerous applications. Oracle and Java are registered trademarks of Oracle and/or its affiliates. Other names may be trademarks of their respective owners.

Intel and Intel Xeon are trademarks or registered trademarks of Intel Corporation. All SPARC trademarks are used under license and are trademarks or registered trademarks of SPARC International, Inc. AMD, Opteron, the AMD logo, and the AMD Opteron logo are trademarks or registered trademarks of Advanced Micro Devices. UNIX is a registered trademark of The Open Group.

This software or hardware and documentation may provide access to or information on content, products, and services from third parties. Oracle Corporation and its affiliates are not responsible for and expressly disclaim all warranties of any kind with respect to third-party content, products, and services. Oracle Corporation and its affiliates will not be responsible for any loss, costs, or damages incurred due to your access to or use of third-party content, products, or services.

## **CONTENTS**

|            | PREFACE                                                  | V    |
|------------|----------------------------------------------------------|------|
|            | Audience                                                 | v    |
|            | Planning Your Insbridge System                           | v    |
|            | Types of Installation                                    | v    |
|            | Definitions                                              | vi   |
|            | Related Documents                                        | vii  |
|            | Conventions                                              | vii  |
|            | Manual History                                           | viii |
| CHAPTER 1  |                                                          |      |
|            | SYSTEM REQUIREMENTS                                      | 9    |
|            | Development Notes                                        | 9    |
|            | Oracle Software Delivery Cloud                           | 10   |
| CHAPTER 2  |                                                          |      |
|            | SYSTEM REQUIREMENTS                                      | 13   |
|            | Application Server Permissions                           | 13   |
|            | Database User Roles and Permissions                      | 13   |
|            | Microsoft SQL Server                                     | 14   |
|            | Oracle                                                   | 14   |
|            | IBM DB2                                                  | 15   |
| QUICK VIEW |                                                          |      |
|            | SOFTRATER FOR JBOSS INSTALLATION                         | 16   |
| CHAPTER 3  |                                                          |      |
|            | SETTING UP JBOSS                                         | 17   |
|            | Step 1: Placing the Configuration Files                  | 17   |
|            | Step 2: Adding System Properties                         | 18   |
|            | Adding to the JBoss Server – Windows                     | 18   |
|            | Adding to the JBoss Server – Linux                       | 20   |
|            | Step 3: Deployment of the IBSS.ear                       | 22   |
|            | Step 4: Start JBoss Server                               |      |
|            | Step 5: Test Connection                                  | 29   |
| CHAPTER 4  |                                                          |      |
|            | INSTALLATION PROCEDURES – UTILIZING A SQL SERVER DATABAS | E 30 |
|            | Step 1: Restoring Insbridge Databases in SQL Server      | 30   |
|            | Step 2: Setting up a JBoss Environment in IBSS           | 34   |
|            | Security Enabled                                         | 34   |
|            | Step 3: Entering your IBSS Instance in IBFA              | 45   |
| CHAPTER 5  |                                                          |      |
|            | INSTALLATION PROCEDURES – UTILIZING AN ORACLE DATABASE   | 47   |

|           | Step 1: Creating an Oracle Database                     |    |
|-----------|---------------------------------------------------------|----|
|           | Location of Oracle DDL Directory                        | 48 |
|           | Step 2: Setting up a JBoss Environment in IBSS          | 49 |
|           | Security Enabled                                        | 49 |
|           | Step 3: Installation of Oracle Client                   | 60 |
|           | Running the Oracle Client                               | 60 |
|           | Step 4: Entering your IBSS Instance in IBFA             | 62 |
| CHAPTER 6 |                                                         |    |
|           | INSTALLATION PROCEDURES – UTILIZING AN IBM DB2 DATABASE | 64 |
|           | Required DB2 Client                                     | 64 |
|           | Step 1: Creating a DB2 Database                         | 64 |
|           | Location of DB2 DDL Directory                           | 66 |
|           | Step 2: Adding DB2.jar File                             | 66 |
|           | Step 3: Setting up a JBoss Environment in IBSS          | 68 |
|           | Security Enabled                                        | 68 |
|           | Step 4: Installation of DB2 Client                      | 79 |
|           | Running the DB Client                                   | 79 |
|           | Step 5: Entering your IBSS Instance in IBFA             | 81 |
| SUPPORT   |                                                         |    |
|           | CONTACTING SUPPORT                                      | 83 |
| INDEX     |                                                         |    |
|           | INDEX                                                   | 84 |

## LIST OF FIGURES

| FIGURE 1 – EDITING STANDALONE.BAT FILE                   | 19       |
|----------------------------------------------------------|----------|
| FIGURE 2 – EDITED STANDALONE.BAT FILE                    | 20       |
| FIGURE 3 EDITED STANDALONE.SH FILE                       | 21       |
| FIGURE 4 SOFTRATER FOR JBOSS DEPLOY FOLDER WINDOWS       | 22       |
| FIGURE 5 SOFTRATER FOR JBOSS DEPLOY FOLDER LINUX         | 24       |
| FIGURE 6 MANAGING DEPLOYMENT ON THE JBOSS CONSOLE        | 25       |
| FIGURE 7 DEPLOYMENT SELECTION                            | 26       |
| FIGURE 8 VERIFYING DEPLOYMENTS                           | 26       |
| FIGURE 9 ENABLING THE DEPLOYMENT                         | 27       |
| FIGURE 10 RIGHT CLICK TO RESTORE DATABASE                | 31       |
| FIGURE 11 RESTORING A DATABASE                           |          |
| FIGURE 12 SECURITY ENABLED IN IBSS                       | 34       |
| FIGURE 13 IBSS JBOSS MAIN PAGE                           | 35       |
| FIGURE 14 ADDING A SUBSCRIBER                            |          |
|                                                          | 37       |
|                                                          | 40       |
| FIGURE 17 CREATING A JNDI ENVIRONMENT                    |          |
| FIGURE 18 ADDING A CONTROLLER DATABASE CONNECTION        |          |
| FIGURE 19 ADDING A NODE                                  | 44       |
|                                                          | 45       |
| FIGURE 21 SECURITY ENABLED IN 1855                       | 49       |
|                                                          | 50       |
| FIGURE 23 ADDING A SUDSCRIDER                            |          |
|                                                          | 52<br>55 |
|                                                          | 55       |
|                                                          |          |
| FIGURE 27 ADDING A CONTROLLER DATADASE CONNECTION        | 00<br>50 |
| FIGURE 20 ADDING A NODE                                  |          |
| FIGURE 29 LOCATING THE ORACLE CLIENT FOR 04-DIT INSTALLS | 00       |
| FIGURE 31 EDITING ENVIRONMENT                            | 01       |
| FIGURE 32 SECURITY ENABLED IN IRSS                       | 02<br>68 |
| FIGURE 32 DECONTENT ENABLED IN IDOC.                     | <br>69   |
| FIGURE 34 ADDING A SUBSCRIBER                            | 70       |
| FIGURE 35 ENTER ID                                       | 70       |
| FIGURE 36 ENVIRONMENT SETUP                              | 74       |
| FIGURE 37 CREATING A INDI ENVIRONMENT                    |          |
| FIGURE 38 ADDING A CONTROLLER DATABASE CONNECTION        | 70       |
| FIGURE 39 ADDING A NODE                                  | 78       |
| FIGURE 40 INSTALLING DB2 CLIENT AND FIX PACK             | 79       |
| FIGURE 41 EDITING ENVIRONMENT                            |          |
|                                                          |          |

## PREFACE

Welcome to the Oracle Insurance Insbridge Enterprise Rating SoftRater for JBoss Installation Guide. This guide describes how to install and configure SoftRater for JBoss. SoftRater may be used in conjunction with the Oracle Insurance Insbridge Enterprise Rating RateManager (RateManager) system to process rating requests or it may stand alone.

The Insbridge SoftRater Server (IBSS) is the container for all Insbridge web components including the SoftRater Engine. All independent Insbridge components will be contained in the IBSS.

## AUDIENCE

This guide is intended for technical personnel, such as installers, system administrators and others tasked with configuring SoftRater that would be involved in the maintenance and operation of SoftRater or RateManager. The audience for this guide should have a thorough knowledge of JBoss.

## PLANNING YOUR INSBRIDGE SYSTEM

Prior to installation, you should have an idea of the type of setup you want to create. What kind of equipment do you have available and how many environments do you need? If you do not have everything completely planned out, you can still proceed. Environments can be removed or added later on. The Oracle Insurance Insbridge Enterprise Rating system (Insbridge) is expandable and can accommodate a few different configurations.

For more on planning your Insbridge system, please see the Insbridge Planning Guide.

## **TYPES OF INSTALLATION**

There are various types of installations:

#### **RateManager Installation**

 RateManager for Windows – Installs RateManager and the Insbridge Framework Administrator (IBFA) in a Windows environment and utilizes IBFA for local rating. This Windows only environment uses a SQL Server database.

#### SoftRater Installation

- SoftRater for Java Installation Deploys Insbridge SoftRater Server (IBSS) to an application server; WebLogic, WebSphere or JBoss, using a SQL Server database, or an Oracle database, or a DB2 database.
- SoftRater for Windows Node This installation is for existing environments that want to add a SoftRater for Windows node to an environment. This is for a Windows only environment using a SQL Server database.

#### Upgrading a Current Installation

• **Upgrade** – This installation is for existing customers and will take their current version of Insbridge up to version 04.09.00.

This guide is for a Full SoftRater for Java Installation utilizing JBoss.

#### **Definitions**

Some commonly used terms when installing or using the Oracle Insurance Insbridge Enterprise Rating system:

- **IBER:** Insbridge Enterprise Rating System. This is the entire system.
- IBFA: Insbridge Framework Administrator. IBFA is an administrative tool used to configure Insbridge applications and setup RateManager database connections. IBFA will be located on a Windows Server machine. IBFA/SR-WIN is an Insbridge Framework Administrator/SoftRater for Windows.
- **IBSS:** Insbridge SoftRater Server. IBSS is the administrative tool for the SoftRater engine. The SoftRater engine is a multi-platform component within Insbridge that executes the rules, rating and underwriting instructions as defined by the user in RateManager. IBSS is usually located on a Java machine. IBSS/SR-JAVA is an Insbridge SoftRater Server/SoftRater for Java.
- **SoftRater Node:** A SoftRater node is either an IBFA (without RateManager) or IBSS instance on a physical environment.
- SoftRater Native: SoftRater Native is a remote instance of SoftRater that can execute rules and rating logic in environments where access via the SoftRater web-services is not desired or possible.
- **RM:** RateManager. RateManager is a component within Insbridge that enables users to manage the product definition and modification process, including rating and underwriting logic.
- **SR:** SoftRater. The engine that executes the rating, rules and underwriting instructions defined within RateManager. The rating environment for runtime execution and processing of business content. SoftRater can be further defined by the operating system where it has been loaded.
- SR-WIN: SoftRater for Windows. This is also another name for IBFA.
- **SR-JAVA:** SoftRater for Java. This is also another name for IBSS.

- **SRP:** SoftRater Packages. A package that holds all the RateManager logic for a specific program and version.
- **VFS:** Virtual File Servers. Virtual file server management allows you to access environments that are located on other machines in different locations where packages can be downloaded.
- Package Location: A pointer to a location where SoftRater Packages (SRP's) are stored.
- Physical Environment: A physical environment is generally referred to as a physical machine.
- Authoring Environment: The physical machine where RateManager is installed.
- **Rating Environment:** The physical machine(s) where SoftRater is installed. This is typically the same as a SoftRater node.
- Logical Environment: An environment created for a subscriber in IBFA. It defines package location, engine location and database location in addition to several other supporting data items. This environment is used for rating and/or SRP management. Each database connection will have a logical environment.

## **RELATED DOCUMENTS**

For more information, refer to the following Oracle resources:

- The Oracle Insurance Insbridge Enterprise Rating Framework Administrator Guide.
- The Oracle Insurance Insbridge Enterprise Rating SoftRater Server Guide.
- You can view these guides in-line at this address:

http://www.oracle.com/technology/documentation/insurance.html

## **CONVENTIONS**

The following text conventions are used in this document:

| Convention | Description                                                                                                   |
|------------|----------------------------------------------------------------------------------------------------|
| bold       | Boldface type indicates graphical user interface elements associated with an action.                          |
| Italic     | Italic type indicates book titles, emphasis, or placeholder variables for which you supply particular values. |

Monospace type indicates commands within a paragraph, URLs, code in examples, text that appears on the screen, or text that you enter.

## **Manual History**

New editions incorporate any updates issued since the previous edition.

| Edition                  | Publication<br>Number | Product<br>Version | Publication Date | Comment                |
|--------------------------|-----------------------|--------------------|------------------|------------------------|
| 1 <sup>st</sup> Edition  | P01-773-01            | V 3.11.01          | December 2008    | Initial release        |
| 2 <sup>nd</sup> Edition  | P01-773-02            | V 3.12.0           | July 2009        | Update Version         |
| 3 <sup>rd</sup> Edition  | P01-773-03            | V 3.13.0           | December 2009    | Update to 3.13         |
| 4 <sup>th</sup> Edition  | P01-773-04            | R 4.0              | April 2010       | Update to 4.0          |
| 5 <sup>th</sup> Edition  | P01-773-05            | R 4.0.1            | August 2010      | Update Release         |
| 6 <sup>th</sup> Edition  | P01-773-06            | R 4.1              | December 2010    | Update Release         |
| 7 <sup>th</sup> Edition  | P01-773-07            | R 4.5              | May 2011         | Update Release         |
| 8 <sup>th</sup> Edition  | P01-773-08            | R 4.5.1            | September 2011   | Update Release         |
| 9 <sup>th</sup> Edition  | P01-773-09            | R 4.6              | May 2012         | Update Release         |
| 10 <sup>th</sup> Edition | P01-773-10            | R 4.6.1            | November 2012    | Update Release         |
| 11 <sup>th</sup> Edition | P01-773-11            | R 4.7              | September 2013   | Update Release         |
| 12 <sup>th</sup> Edition | P01-773-12            | R 4.7.1            | November 2013    | Update Release         |
| 13 <sup>th</sup> Edition | P01-773-13            | R 4.8              | August 2014      | Update Release JBoss 6 |
| 14 <sup>th</sup> Edition | P01-773-14            | R 4.9              | December 2014    | Update Release         |

## **SYSTEM REQUIREMENTS**

For minimum operating system and hardware requirements, please see the Hardware Software requirements guide.

Prior to creating a new SoftRater environment, please have ready:

- Full JBoss installation
- Access to the server where JBoss was installed
- Database name or Environment name
- Database login information
- Database server name, either IP or DNS
- Database DDL, updates or backup files for the database you want to utilize. These files are located in the 04.09.00 Insbridge windows folder.
- If utilizing Oracle, DB Catalog name, port number, DB Schema name
- If utilizing DB2, DB Catalog name, port number, query block size (heap), DB Schema name
- Subscriber ID created in IBFA
- Access to the server where the Insbridge system was installed
- URL of the current IBFA
- Package location where you want the packages stored

These components will be needed at various times during the installation and implementation of SoftRater for JBoss.

#### **Development Notes**

Please be aware of the following items:

1. SoftRater for JBoss supports:

Version: 7.1.1 Version Name: FINAL Built on: 2012-03-09

**IMPORTANT:** JBoss 7.1.1.FINAL Does not support Batch features. Use JBoss 6 EAP for Batch.

Version: 6 EAP – Enterprise edition

Go to the JBoss server web-console to verify the version, i.e., http://<ServerName>:9990/web-console.

#### **IMPORTANT:** Java SE 6 or later is required.

 It is suggested that you use Java SE 6 or later with JBoss 7.1.1. You can find the download for Java SE 6 from Oracle Sun's website: <u>http://www.oracle.com/technetwork/java/javase/downloads/java-archive-downloads-javase6-419409.html</u>, select the Java SE 6 for your environment.

## **ORACLE SOFTWARE DELIVERY CLOUD**

Prior to installation, please make sure the source machine(s) where Insbridge will be loaded has an unzip utility. An unzip utility for most platforms is available on the Oracle Software Delivery Cloud download page.

Documentation from Oracle Software Delivery Cloud is in PDF format. Prior to installation, please make sure the source machine(s) where Insbridge documentation will be loaded has a PDF reader.

Files are downloaded with part numbers as file names. Please make note of the part numbers you have downloaded and the corresponding file name. You may be asked to provide the part numbers or the filename if you contact Oracle Insurance Support.

The installation downloads you can select are:

- Insbridge Insbridge Install Required for all RateManager installations
- SoftRater for WebSphere Required if you are using WebSphere
- SoftRater for WebLogic Required if you are using WebLogic
- **SoftRater for JBoss** Required if you are using JBoss
- **Documentation** It is recommended that you download the documentation. Installation guides and user guides are located here.

#### The 04.09.00-Insbridge-windows folder contents:

- Databases
  - DB2
    - SoftRater: IBSR
      - o DDLs
      - Update: usp\_IBSR\_v04.07.00.db2
  - Oracle
    - SoftRater: IBSR
      - o DDL
      - Update: usp\_IBSR\_v04.07.00.oracle
  - SQL Server
    - RateManager: IBRM

- Latin1\_General\_BIN
  - DATABASE\_BACKUP\_IBRM\_TEMPLATE\_CASE\_SENSITIVE.bak
     Solution of the standard sector of the standard sector s
- SQL\_Latin1\_General\_CP1\_CI\_AS
  - DATABASE\_BACKUP\_IBRM\_TEMPLATE.bak
- Security: IB\_CLIENT
  - SQL\_Latin1\_General\_CP1\_CI\_AS
  - DATABASE\_BACKUP\_IB\_CLIENT\_TEMPLATE.bak
- SoftRater: IBSR
  - o Latin1\_General\_BIN
    - DATABASE\_BACKUP\_IBSR\_TEMPLATE\_CASE\_SENSITIVE.bak
  - SQL\_Latin1\_General\_CP1\_CI\_AS
    - DATABASE\_BACKUP\_IBSR\_TEMPLATE.bak
  - Update: usp\_IBSR\_v04.05.01.sql
  - o Update: usp\_IBSR\_v04.06.00.01.sql
  - Update: usp\_IBSR\_v04.08.00.00.sql

#### - IE7\_IE8 Users

- Insbridge RateManager Setup Document PDF
- RateManager\_IE7\_IE8.exe
- Oracle BI Publisher
  - OBI\_PUBLISHER.exe
- Oracle Client
  - Oracle\_client.exe
- Oracle Insurance: Insbridge Enterprise Rating.exe

No license file is required.

#### The 04.09.00-Insbridge-jboss folder contents:

- IBSS.EAR
- Insbridge.net.softraterconfig.xml

#### The 04.09.00-Insbridge-was folder contents:

- IBSS.EAR
- Insbridge.net.softraterconfig.xml

#### The 04.09.00-Insbridge-wbl folder contents:

- IBSS.EAR
- Insbridge.net.softraterconfig.xml

No license file is required.

SoftRater can be installed any time after the Insbridge Framework Administrator and RateManager have been installed. SoftRater must be installed prior to any users creating packages. Please note, all folders and files may not be needed, depending upon the kind of setup you want.

#### Internet Explorer

IBSS and IBFA are accessed via web browser. Please verify that you are using Internet Explorer 8.0 or 9.0 (32-bit). As of release 04.09.xx, Internet Explorer 8.0 and 9.0 (64-bit) are not supported.

## **SYSTEM REQUIREMENTS**

The Insbridge Framework Application container for the SoftRater J2EE EJB contains the JDBC connection drivers that support operational connectivity to the DBMS system listed before. It also contains vendor specific DDLs for the SoftRater operations database schema creation which can be altered by DBA's for setup compliance for varying corporate environments, i.e. TABLESPACE and SCHEMA target definitions.

To obtain Database Definition Language (DDL) scripts for a target DBMS type view the "SoftRater\DDL" subdirectory in the Insbridge IBFA installation directory.

i.e. C:\Program Files\Oracle\Insbridge\SoftRater\DDL

Please allow the DBA to review the scripts before attempting to create a SoftRater database schema.

The SoftRater EJB data access system contains all the required JDBC drivers for connectivity to the support DBMS's. TCP/IP connection visibility to the DB Platform is required along with the database server system configured connection PORT for operational use of the SoftRater system. No other supplemental drivers or libraries are needed to establish a connection.

# **IMPORTANT:** It is strongly recommended that any database modification be performed by a qualified database administrator (DBA). The database setup procedures and tasks require the skill set of a database administrator. If you are not a database administrator, please stop. Improper setup may result in unwelcome changes to the database. Please consult with a qualified database administrator before proceeding.

### **Application Server Permissions**

WebLogic, WebSphere, and JBoss require read/write permissions on the server and the application to create Insbridge specific folders, edit configuration files, and write log files.

## **DATABASE USER ROLES AND PERMISSIONS**

If a more granular approach is required for management of security of the Insbridge databases, then the following guidelines can be used to set permissions.

**NOTE:** These are only guidelines. If not properly configured, certain processes within the Insbridge Enterprise Rating System will fail. An experienced database administrator's expertise is highly recommended before making any security changes.

#### **Recommended SoftRater Permissions:**

The recommended permissions are required for new tables to be created in the SoftRater (IBSR) database dynamically when or if a new line of business SRP (SoftRater Package) is loaded to the SoftRater system. If the recommended permissions are not possible, manual steps will need to be performed that will allow for packages to be loaded.

SoftRater can utilize three database types, SQL Server, DB2 and Oracle.

#### • Insbridge SoftRater SQL Server Database.

It is recommended that the Insbridge login be granted permission to connect to the database engine and be enabled. It is also recommended that the Insbridge login be mapped to the Insbridge database with the db\_owner role checked.

#### Insbridge SoftRater Oracle Database.

It is recommended that the Insbridge user be granted, as defaults, the "CONNECT" and "RESOURCE" Roles.

#### Insbridge SoftRater DB2 Database.

It is recommended that the Insbridge user be granted, as defaults, the "Connect to database", "Create Tables", and "Create packages" authorities.

It is recommended that the databases be on separate machines from the applications due to performance and security issues. The Insbridge applications and databases can be tenants in a larger setup.

It is recommended that db\_owner permissions be given to the Insbridge user. This will allow scripts to be run automatically when a new package is loaded for a new line of business. If this is not possible, DT scripts for each new line will have to be run manually before the package can be loaded.

#### **Microsoft SQL Server**

#### **JDBC Driver Class**

"com.microsoft.jdbc.sqlserver.SQLServerDriver"

#### Supported Versions – 2008 R2 and 2012

#### **User Account Requirements**

Create Table Create Index Execute on the SoftRater User Defined Stored Procedures

#### Oracle

SoftRater database schema is support by all available ORACLE database platforms.

#### **JDBC Driver Class**

"oracle.jdbc.driver.OracleDriver" Using prefix jdbc:oracle:thin:

#### Supported Versions – 10g, 11g, 12c

#### **User Account Requirements**

Create Table Create Index Query access to "SYS.OBJ\$"

#### **IBM DB2**

SoftRater database schema is supported on version 9.7.

#### **JDBC Driver Class**

"com.ibm.db2.jcc.DB2Driver" For Native AS400 – "com.ibm.as400.access.AS400JDBCDriver"

#### Supported Version – 9.7

#### **User Account Requirements**

Connect to database Create Table Create Packages Query access to "SYSIBM.SYSTABLES"

#### **Configuration Settings**

#### Required

The query dynamics of the SoftRater system requires some modification to Configuration settings. The following Performance Configurations parameters required to the target SoftRater database.

Instance Level – ASLHEAPSZ >= 1024 Instance Level – QUERY\_HEAP\_SZ => 10240 Database Level – APPLHEAPSZ >= 1024

Recommended

The query dynamics of the SoftRater system will benefit from the following modification to Configuration settings.

Instance Level – INTRA\_PARRALLEL (Yes) – For Symmetrical Processing Machines (CPU >=2)

Database Level – DFT\_DEGREE (-1) – For Symmetrical Processing Machines (CPU >=2). Allow the optimizer to determine the degree of intra-partition parallelism based on the number of processors and the type of query.

## SOFTRATER FOR JBOSS INSTALLATION

Installing SoftRater for JBoss requires that you:

- 1. Set up JBoss and deploy the SoftRater for JBoss .EAR file and config file.
- 2. Implement the database and enter the configuration information in IBSS and IBFA. There are three database options:
  - a. Oracle Database
  - b. SQL Server Database
  - c. IBM DB2

SoftRater for JBoss can utilize either database. The installation procedures are similar, but there are different procedures for each database type. Please follow the installation for your database type.

#### Setting up and Deploying in JBoss

Step 1: Placing Configuration File
Step 2: Adding System Properties
Step 3: Deployment of IBSS.EAR File
Step 4: Start JBoss Server
Step 5: Test the application

#### Implementing a SQL Server Database

Step 1: Restoring Insbridge Databases in SQL ServeStep 2: Setting up a JBoss Environment in IBSSStep 3: Entering your IBSS Instance in IBFA

#### Implementing an Oracle Database

- Step 1: Creating an Oracle Database
- Step 2: Setting up a JBoss Environment in IBSS
- Step 3: Installation of Oracle Client
- Step 4: Entering your IBSS Instance in IBFA

#### Implementing an IBM DB2 Database

- Step 1: Creating a DB2 Database
- Step 2: Adding the DB2.jar File
- Step 3: Setting up a JBoss Environment in IBSS
- Step 4: Installation of DB2 Client
- Step 5: Entering your IBSS Instance in IBFA

## **SETTING UP JBOSS**

JBoss should be up and running prior to deploying the .EAR file. There are seven steps that should be performed in JBoss prior to deploying the .EAR file. **All steps are required.** 

- Step 1: Placing Configuration File
- Step 2: Adding System Properties
- Step 3: Deployment of IBSS.EAR File
- Step 4: Start JBoss Server
- Step 5: Test the application

## **STEP 1: PLACING THE CONFIGURATION FILES**

#### This is a required step.

In this step, two folders must be created and the application file and configuration file must be placed in one of the folders. The configuration file must be in place prior to the SoftRater installation.

#### **Creating Necessary Folders**

We suggest creating an Insbridge config folder but you may use any folder name you want and you can place the folder any where you want. This folder holds the necessary files for the SoftRater for JBoss installation. Take note of the location and make sure you have created this folder prior to running the installation. This location serves as the application directory.

- For a Windows environment, C:\Insbridge\config
- For a Linux environment, home/Insbridge/config

#### NOTE: For the purposes of this guide, the location will be referred to as C:\Insbridge\config.

An instance folder must be placed under the configuration folder. We suggest creating an Insbridge config instance folder but you may use any folder name you want. The folder must be under the config folder. Take note of the location and make sure you have created this folder prior to running the installation. This location serves as the instance application directory.

- For a Windows environment, C:\Insbridge\config\instance
- For a Linux environment, home/Insbridge/config/instance

NOTE: For the purposes of this guide, the location will be referred to as C:\Insbridge\config\instance.

#### Placing the Configuration Files

The SoftRater for JBoss zip file should be downloaded to the JBoss server prior to configuration. Unzip the file. There will be an XML file and an .EAR file inside.

- IBSS.ear
- Insbridge.net.softraterconfig.xml

Place these files in the C:\Insbridge\config folder.

The instance folder will not have any files placed in it.

**NOTE:** It is important that the configuration path specified in the section Step 3: Adding a System Property to JBoss Server of this document contain both the application and configuration files. These files need to be placed where you specify in the standalone file.

Once you have these files in place, do not move them.

## **STEP 2: ADDING SYSTEM PROPERTIES**

This is a required step. The system properties must be configured prior to SoftRater being installed.

The Insbridge application requires a shared variable on the JBoss Server that points to the location of the configuration files and to the location of the instance files.

In JBoss, it is not possible to define variables as part of the Server JNDI. For this reason, you must create a Java System property in the server initialization that can be used by the application to retrieve the path that accesses the system configuration files.

**NOTE:** If the server domain was running during these modifications, you will need to restart the server before proceeding.

#### Adding to the JBoss Server – Windows

- 1. If the server is running, it must be stopped. Changes to a server that is running will not be dynamically loaded.
- 2. In a Windows Explorer window, enter the server bin location. For example: C:\Program Files\JBoss\jboss-eap-6.2\bin.
- 3. In the "**bin**" folder locate the "**standalone.bat**" file. Make a backup copy for safety. If the file you are editing gets corrupted, you can restore the original file.
- 4. Open the "standalone.bat" file and right click to Edit. Scroll towards the end of the file.

| 🚝 standalone.bat - Notepad                                                                                                    | _ 🗆 🗙 |
|----------------------------------------------------------------------------------------------------|-------|
| File Edit Format View Help                                                                                                    |       |
| set DIRNAME=                                                                                                    |       |
| if "%0S%" == "windows_NT" (<br>set "PROGNAME=%~nx0%"<br>) else (<br>set "PROGNAME=standalone.bat"<br>)                                                                                                    |       |
| <pre>iff "x%JAVA_HOME%" == "x" (    set JAVA_HOME is not set. Unexpected results may occur.    echo Set JAVA_HOME is not set. Unexpected results may occur.    echo Set JAVA_HOME to the directory of your local JDK to avoid this message. ) else (    set "JAVA=%JAVA_HOME%\bin\java" )</pre> |       |
| if not "%PRESERVE_JAVA_OPT5%" == "true" (<br>rem Add -client to the JVM options, if supported (32 bit VM), and not overriden<br>echo "%JAVA_OPT5%"   findstr /I \-server > nul                                                                                                    | •     |

Figure 1 – Editing standalone.bat File

- Locate the DOS if instruction that looks similar to the one in Figure 1. Your exact file may have slight variations.
- 6. You will need to insert the following system property declarations:
  - -DINSBRIDGE\_APP\_DIR="C:\Insbridge\Config". If you copy, please verify valid characters have been entered.

In this declaration, add a system property for the application directory location to the Java Virtual Machine using the "-D" parameter, then specify "INSBRIDGE\_APP\_DIR" as the name of the new variable.

You must also specify the path where the configuration file will be located. i.e. "C:\Insbridge\Config". Where C:\Insbridge\config is the folder you created earlier.

• -DINSBRIDGE\_INSTANCE\_APP\_DIR="C:\Insbridge\Config\Instance". If you copy, please verify valid characters have been entered.

In this declaration, add a system property for the instance application directory to the Java Virtual Machine using the "-D" parameter, then specify "INSBRIDGE INSTANCE APP DIR" as the name of the new variable.

You must also specify the path where the configuration file will be located. i.e. "C:\Insbridge\Config\Instance". Where C:\Insbridge\config\Instance is the folder you created earlier.

**NOTE:** If JBoss does not enter running mode, please check the start dialogue. If your system property is not recognized, please verify that valid characters have been entered.

#### For Example:

rem Setup JBoss specific properties set JAVA\_OPTS=-Dprogram.name=%PROGNAME% %JAVA\_OPTS% -DINSBRIDGE\_APP\_DIR="C:\Insbridge\config" -DINSBRIDGE\_INSTANCE\_APP\_DIR="C:\Insbridge\config\Instance"

7. Save your changes.

| 🚝 standalone.bat - Notepad                                                                                                    | _ D × |
|----------------------------------------------------------------------------------------------------|-------|
| File Edit Format View Help                                                                                                    |       |
| set "PROGNAME=%-nx0%"<br>) else (<br>set "PROGNAME=standalone.bat"<br>)                                                                                                    |       |
| rem Setup JBoss specific properties<br>set JAVA_OPTS=-Dprogram.name=%PROGNAME% %JAVA_OPTS% -DINSBRIDGE_APP_DIR="C:\Insbridge\config" -<br>DINSBRIDGE_INSTANCE_APP_DIR="C:\Insbridge\config\Instance"                                                     |       |
| if "x%JAVA_HOME%" == "x" ( <br>set JAVA_HOME%" == "x" ( <br>echo JAVA_HOME is not set. Unexpected results may occur.<br>echo Set JAVA_HOME to the directory of your local JDK to avoid this message.<br>) else (<br>set "JAVA=%JAVA_HOME%\bin\java"<br>) |       |
| if not "%PRESERVE_JAVA_OPTS%" == "true" (<br>rem Add -client to the JVM options, if supported (32 bit VM), and not overriden<br>echo "%JAVA_OPTS%"   findstr /I \-server > nul                                                                           | •     |

Figure 2 – Edited standalone.bat File

8. The variable will be added to the Server the next time it is started.

#### Adding to the JBoss Server – Linux

The procedure is similar in Linux. Open the file and right click to **Edit**. Scroll towards the end of the file and insert the system properties using the folder locations defined earlier.

- 1. If the server is running, it must be stopped. Changes to a server that is running will not be dynamically loaded.
- 2. Locate the "standalone.sh" file. In many instances, the file will be located in: .../home/user/JBoss/jboss-as-7.1.1.Final/bin.
- 3. In the "**bin**" folder locate the "**standalone.sh**" file. Make a backup copy for safety. If the file you are editing gets corrupted, you can restore the original file.
- 4. Open the "standalone.sh" file and right click to Edit. Scroll towards the end of the file.
- 5. Locate the command set JAVA\_OPTS=%JAVA\_OPTS%
- 6. Insert the following system property declarations:
  - -DINSBRIDGE\_APP\_DIR="home/Insbridge/config". If you copy, please verify valid characters have been entered.

In this declaration, add a system property for the application directory location to the Java Virtual Machine using the "-D" parameter, then specify "INSBRIDGE\_APP\_DIR" as the name of the new variable.

You must also specify the path where the configuration file will be located. i.e. "home/Insbridge/config"". Where home/Insbridge/config is the folder you created earlier.

 -DINSBRIDGE\_INSTANCE\_APP\_DIR="home/Insbridge/config/instance". If you copy, please verify valid characters have been entered. In this declaration, add a system property for the instance application directory to the Java Virtual Machine using the "-D" parameter, then specify "INSBRIDGE\_INSTANCE\_APP\_DIR" as the name of the new variable.

You must also specify the path where the configuration file will be located. i.e. "home/Insbridge/config/instance". Where home/Insbridge/config/instance is the folder you created earlier.

**NOTE:** If JBoss does not enter running mode, please check the start dialogue. If your system property is not recognized, please verify that valid characters have been entered.

#### For Example:

7. Save your changes.

| *standalone.sh (~/jBOSS/jboss-as-7.1.1.Final/bin) - gedit                                                                                                    |               |
|----------------------------------------------------------------------------------------------------|---------------|
| Elle Edit View Search Tools Documents Help                                                                                                    |               |
| Image: Save     Print     Image: Save     Print     Image: Save     Print       Image: Save     Print     Undo     Redo     Cut     Copy     Paste     Find     Replace                                                                                                    |               |
| <pre>*standalone.sh x SANITIZED_JBOSS_HOME= cd "\$JBOSS_HOME"; pwd if [ "\$RESOLVED_JBOSS_HOME" != "\$SANITIZED_JBOSS_HOME" ]; then echo "WARNING JBOSS_HOME may be pointing to a different installation - unpredictable results may occu echo "" fi fi export JBOSS_HOME</pre> | r."           |
| <pre># Setup JBoss specific properties set JAVA_OPTS% -DINSBRIDGE_APP_DIR="/home/user/Insbrdige/Config" - DINSBRIDGE_INSTANCE_APP_DIR="/hom/user/Insbridge/Config/Instance"</pre>                                                                                               |               |
| <pre># Setup the JVM<br/>if [ "x\$JAVA" = "x" ]; then<br/>if [ "x\$JAVA_HOME" != "x" ]; then<br/>JAVA="\$JAVA_HOME/bin/java"<br/>else<br/>JAVA="java"<br/>fi</pre>                                                                                                    | •             |
| Ln é                                                                                                    | 3, Col 16 INS |

Figure 3 Edited standalone.sh file

8. The variable will be added to the Server the next time it is started.

## STEP 3: DEPLOYMENT OF THE IBSS.EAR

There are two ways to deploy the IBSS.ear file; a hard deployment or using the console. A hard deployment must be done prior to starting the server. A hard deployment takes advantage of the deployment location within JBoss. If you do not use the deployment location, you can use the console to deploy the file.

#### Hard Deployment on Windows

A hard deployment of the IBSS.ear file on JBoss is a one step procedure; copy the provided file (IBSS.ear) to the following location: .../standalone/deployments.

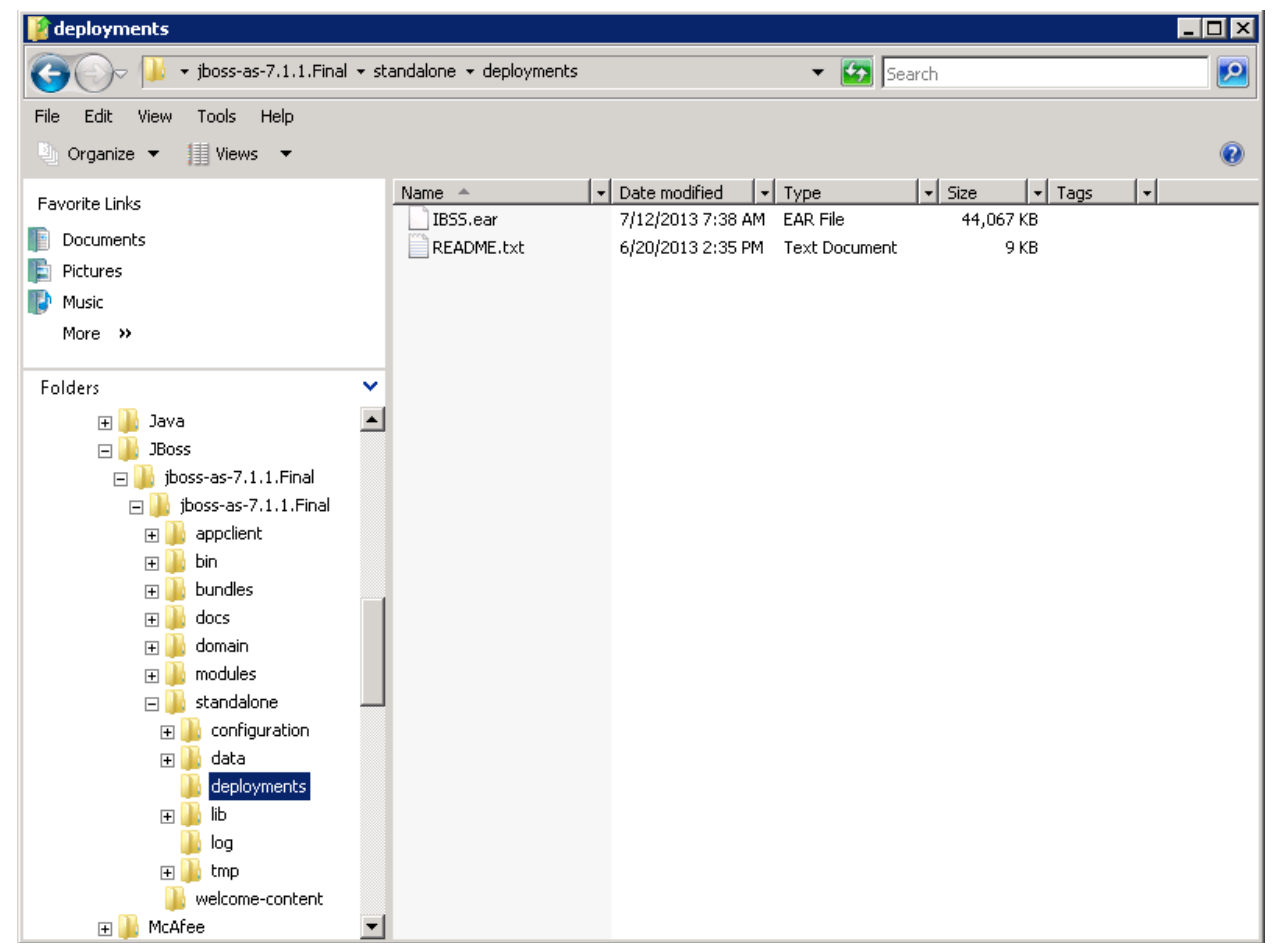

Figure 4 SoftRater for JBoss Deploy Folder Windows

The deployment will start automatically when the server is started.

#### Updating the System IP Address in Windows

This is an optional step. To access the JBOSS server console using a System IP address or with the local host URL (<u>http://localhost:8080</u>), change the IP address value of *<interfaces>* node of standalone.xml from **127.0.0.1** to **0.0.0.** 

**NOTE:** If the IP address value is 127.0.0.1 then it will restrict to access the console URL with localhost only. These changes need to be done for windows machine only.

- 1. Locate the folder location of the standalone.xml file: "<jboss\_home>\standalone\configuration".
- 2. Create a backup copy and park in a safe location.
- 3. Open the standalone.xml file:
- 4. Change the management, public and unsecure addresses to 0.0.0.0.

```
<interfaces>
<interface name="management">
<inet-address value="${jboss.bind.address.management:<u>0.0.0.0}</u>"/>
</interface>
<interface name="public">
<inet-address value="${jboss.bind.address:<u>0.0.0.0</u>}"/>
</interface>
<interface name="unsecure">
<inet-address value="${jboss.bind.address.unsecure:<u>0.0.0.0</u>}"/>
</interface>
</interface>
```

5. Save and close the file.

#### Hard Deployment on Linux

A hard deployment in Linux follows the same procedure. Copy the provided file (IBSS.ear) to the following location: .../standalone/deployments.

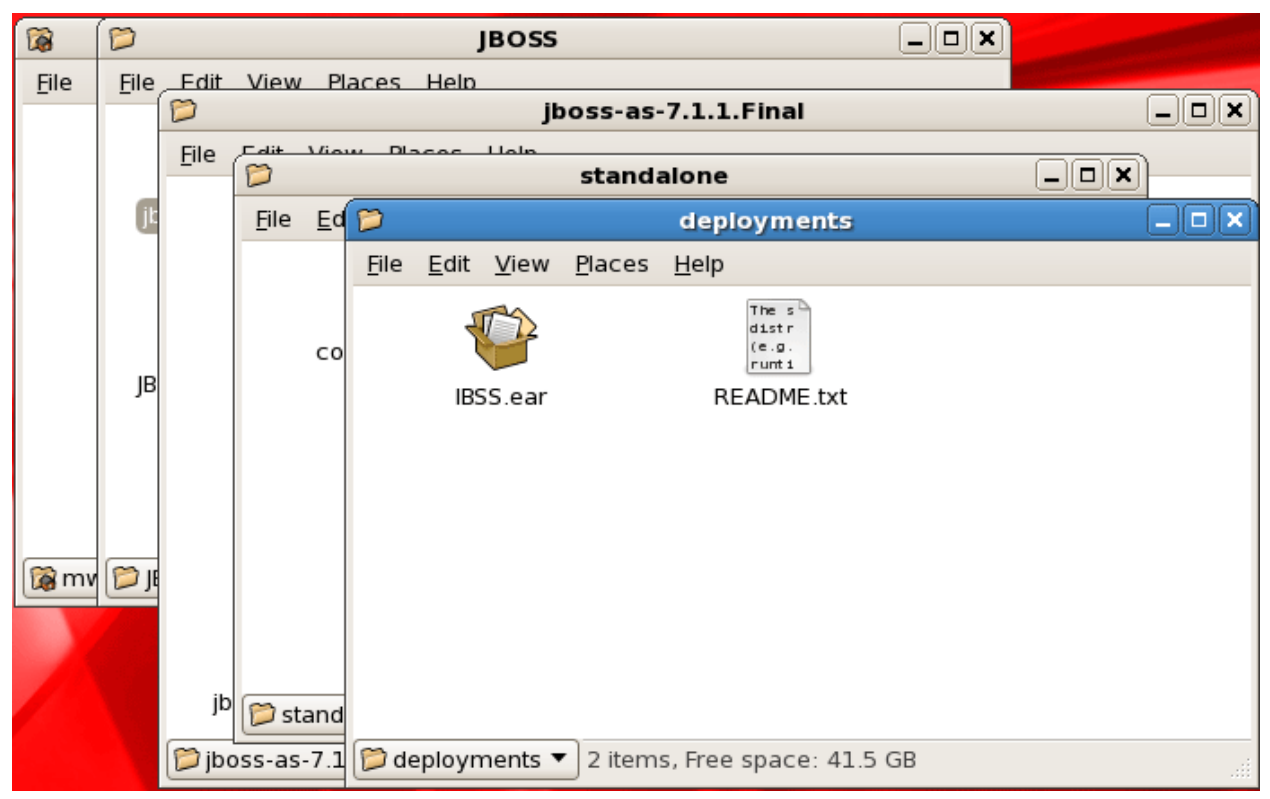

Figure 5 SoftRater for JBoss Deploy Folder Linux

The deployment will start automatically when the server is started.

#### Deploying IBSS.EAR Using the JBoss Console

If you did not deploy the IBSS.EAR file using a hard deployment, you can deploy using the JBoss Admin console. You may need to deploy using the console if the .EAR file is not in the deployment location in JBoss. The steps are same for both Windows and Linux machines.

- 1. Log in to the JBoss server console URL i.e. http://10.100.100.10:9990/console.
- 2. Select the **Runtime** tab from the upper right corner.
- 3. Select Manage Deployments from the left panel menu.

|                      |             |              |         |            | (7) Messages           |
|----------------------|-------------|--------------|---------|------------|------------------------|
| JBOSS Application Se | erver 7.1   |              |         |            | Profile <b>Runtime</b> |
| ♥ Server Status      | Deployments |              |         |            |                        |
| Configuration        |             |              |         |            |                        |
| JVM                  | Deploymen   | ts           |         |            |                        |
| ✓ Subsystem Metrics  |             |              |         |            |                        |
| Datasources          |             |              |         |            | Add Content            |
| JPA                  |             |              |         |            |                        |
| Transactions         | Name        | Runtime Name | Enabled | En/Disable | Remove                 |
| Web                  |             |              |         | •          |                        |
| ✓ Runtime Operations |             |              |         |            |                        |
| OSGi                 |             |              |         |            |                        |
| ✓ Deployments        |             |              |         |            | ≪ 🖪 1-1 of 1 🕨 ≫       |
| Manage Deployments   |             |              |         |            |                        |
| Webservices          |             |              |         |            |                        |

Figure 6 Managing Deployment on the JBoss Console

- 4. The deployments window will open.
- 5. Click Add Content to add/upload the IBSS.EAR file.

| Upload                  |                |           |                |
|-------------------------|----------------|-----------|----------------|
| Step1/2: Dep            | loyment        | Selection |                |
| Please choose a file th | at you want to | deploy.   |                |
|                         | Browse         |           |                |
|                         |                |           |                |
|                         |                |           |                |
|                         |                |           |                |
|                         |                |           |                |
|                         |                |           |                |
|                         |                |           |                |
|                         |                |           | Next >> Cancel |
|                         |                |           | ///            |

Figure 7 Deployment Selection

6. Choose the IBSS.EAR file location and click Next.

| Upload        |                              |      |        |
|---------------|------------------------------|------|--------|
| Step 2/2:     | Verify Deployment Name       | 5    |        |
| Key:          | iWgYCaTCay/rjMlKcC3kwDZN2Dc= |      |        |
| Name:         | IBSS.ear                     |      |        |
| Runtime Name: | IBSS.ear                     |      |        |
|               |                              |      |        |
|               |                              | Save | Cancel |
|               |                              |      | 11.    |

Figure 8 Verifying Deployments

7. Verify your entries and click Save.

8. Click on the **Enable/Disable** icon to enable the IBSS.EAR.

|                      |             |              |         |            | (7) Messages           |
|----------------------|-------------|--------------|---------|------------|------------------------|
| JBOSS Application Se | rver 7.1    |              |         |            | Profile <b>Runtime</b> |
| ♥ Server Status      | Deployments |              |         |            |                        |
| Configuration        |             |              |         |            |                        |
| JVM                  | Deploymer   | its          |         |            |                        |
| ✓ Subsystem Metrics  |             |              |         |            |                        |
| Datasources          |             |              |         |            | Add Content            |
| JPA                  |             |              |         |            |                        |
| Transactions         |             |              |         |            | -                      |
| Web                  | Name        | Kuntime Name | Enabled | En/Disable | Kemove                 |
| ✓ Runtime Operations | IBSS.ear    | IBSS.ear     | •       | Disable    | Remove                 |
| OSGi                 |             |              |         |            |                        |
| X Daployments        |             |              |         |            | < 🚺 1-1 of 1 🕨 👀       |
| · Deployments        |             |              |         |            |                        |
| Manage Deployments   |             |              |         |            |                        |
| Webservices          |             |              |         |            |                        |

Figure 9 Enabling the Deployment

- **Disable mode**: To deny access to the .EAR file. This is the default mode.
- Enable mode: To allow access to the .EAR file.
- 9. The .EAR is deployed to the JBoss server and available to users.

## STEP 4: START JBOSS SERVER

Start the JBoss server. You can run from command prompt or terminal. For example:

• In Windows: Go to "<*jboss\_home*>*\bin*" location and run the **standalone.bat** file. For example: C:\Program Files\JBoss\jboss-as-7.1.1.Final\bin\standalone.bat. Double click the standalone.bat file to start the server.

Or

In Linux: Go to the bin directory of "<jboss\_home>"location and run the standalone.sh file. For example: /Users/Administrators/JBoss/jboss-as-7.1.1.Final/bat/standalone.sh. Select "./standalone.sh &" and press enter.

## **STEP 5: TEST CONNECTION**

Test the application on URL: <u>http://<ServerName>:8080/IBSS</u>.

Where: ServerName is the name of the server where JBoss resides.

The port can be changed, please verify the port number if the application fails to launch.

If you are using a Windows instance of JBoss, remote access must be enabled.

**NOTE:** Port 8080 is the most commonly used port. The port number may have been changed when the instance was created.

#### **Stopping and Starting JBoss**

If the application fails to launch and the port and server name are correct, you may need to stop and start JBoss.

## INSTALLATION PROCEDURES – UTILIZING A SQL SERVER DATABASE

The following is a check list of the installation steps needed to perform a NEW SoftRater for JBoss Installation:

- 1. Creation of the IBSR databases is next.
- 2. Create a JBoss entry in IBSS.
- 3. Create a JBoss entry in IBFA

## STEP 1: RESTORING INSBRIDGE DATABASES IN SQL SERVER

Because many corporate environments have a separation between the system administrator and the database administrator, the following process may require both administrators' access and permissions. Make sure you have a SQL Server account called **ibru**.

**NOTE:** If you do not have database permissions, you will not be able to perform the following database procedures.

**NOTE:** If you are unsure how to perform a database restore, please consult with your database administrator.

Currently supported is the default SQL Server collation using SQL\_Latin1\_General\_CP1\_CI\_AS and sort order plus case sensitivity using Latin1\_General\_BIN as the server collation. The security database (IB\_CLIENT) supports the default SQL Server collation using SQL\_Latin1\_General\_CP1\_CI\_AS. The RateManager and SoftRater databases can use either case sensitive or non-case sensitive. Please check with Oracle Insurance for any questions regarding database server sort orders or collations.

- 1. Located in the Insbridge Installation Directory:
  - SoftRater IBSR
    - Latin1\_General\_BIN
      - DATABASE\_BACKUP\_IBSR\_TEMPLATE\_CASE\_SENSITIVE.bak
      - SQL\_Latin1\_General\_CP1\_CI\_AS
        - DATABASE\_BACKUP\_IBSR\_TEMPLATE.bak
    - Update:Usp\_IBSR\_v04.05.01.sql
    - Update: usp\_IBSR\_v04.06.00.01.sql
    - Update: usp\_IBSR\_v04.08.00.00.sql
- 2. Select the SoftRater backup file you want to use, case sensitive or non-case sensitive.
- 3. **Copy the file** to an appropriate database folder on the machine where SQL Server is installed. For example, [Drive]:\Program Files\Insbridge\Databases. If you are unsure of a location, please

consult with your database administrator.

- 4. **Rename the file**. It is not required but it is strongly suggested that the database file name be changed from TEMPLATE to something that defines the databases more accurately. At a minimum, it is recommended that you remove "\_TEMPLATE" from the name. You can change the name after it has been restored also.
- 5. **Open the SQL Server Management Studio** either on the server or remotely using either an administrative account with sa privileges or as the sa account.

**NOTE:** If you do not have SQL Server Management Studio, check to see that the SQL Server Client has been installed. For a SQL Server install, you must have the SQL Server Client installed.

6. Go to Databases.

| KMicrosoft SQL Serve  | er Management Studio - [Object Exp                          | lorer Details]    |
|-----------------------|-------------------------------------------------------------|-------------------|
| 🧏 Eile Edit View      | <u>T</u> ools <u>W</u> indow <u>C</u> ommunity <u>H</u> elp | _ & ×             |
| 🕴 🔔 New Query 🛛 👔 🕴   | n n Ni Di 🚅 🛒 🖬 🕯                                           |                   |
| Object Explorer       | - 4 ×                                                       |                   |
| Connect 🕶 📑 🛒 🔳 🍸     | · 🛃 🔤                                                       |                   |
| 🖃 🐻 Southern (SQL Se  | rver 9.0.4035 - sa)                                         | Databases         |
| Database     Security | New Database                                                |                   |
| E Server O            | Attach                                                      |                   |
| 🕀 🧰 Replicatio        | Restore Database                                            |                   |
| 🛨 🧾 Managem           | Restore Files and Filegroups                                | P∎                |
| 🕀 📸 SQL Serv          | Reports •                                                   | atabase Snapshots |
|                       |                                                             | _Rater_Auditing   |
|                       | Refresh                                                     |                   |
| Ready                 | <u>×</u>                                                    |                   |

Figure 10 Right Click to Restore Database

- 7. Right click on **Databases**.
- 8. Select **Restore Database...** A separate screen will be displayed.

| 🥫 Restore Database - IBSR_A | lamere                                                                            |           |                  |          |                    |               | -        |       |  |
|-----------------------------|-----------------------------------------------------------------------------------|-----------|------------------|----------|--------------------|---------------|----------|-------|--|
| Select a page               | 🔄 Script 👻 🛽                                                                      | 🛓 Help    |                  |          |                    |               |          |       |  |
| General<br>Poptions         | Destination for restore                                                           |           |                  |          |                    |               |          |       |  |
|                             | Select or type the name of a new or existing database for your restore operation. |           |                  |          |                    |               |          |       |  |
|                             | T <u>o</u> datab                                                                  | Γ         | IBSR_Alamere     |          |                    |               |          |       |  |
|                             | To a point in time: Most recent possible                                          |           |                  |          |                    |               |          |       |  |
| Source for restore          |                                                                                   |           |                  |          |                    |               |          |       |  |
|                             | Specify th                                                                        | ie source | and location of  | f backup | o sets to restore. |               |          |       |  |
|                             | O From                                                                            | latabase: |                  |          |                    |               |          | ~     |  |
|                             | From device:     C:\Program Files\Microsoft SQL Server\MSSQL.1\MSS                |           |                  |          |                    |               |          |       |  |
|                             | S <u>e</u> lect th                                                                | e backup  | sets to restore: |          |                    |               |          |       |  |
|                             | Restore                                                                           | Name      | Component        | Туре     | Server             | Database      | Position | First |  |
|                             |                                                                                   |           | Database         | Full     | DBV001             | IBSR_TEMPLATE | 1        | 551   |  |
| Connection                  |                                                                                   |           |                  |          |                    |               |          |       |  |
| Server:<br>WINAPP003\SQL    |                                                                                   |           |                  |          |                    |               |          |       |  |
| Connection:                 |                                                                                   |           |                  |          |                    |               |          |       |  |
| View connection properties  |                                                                                   |           |                  |          |                    |               |          |       |  |
| -                           |                                                                                   |           |                  |          |                    |               |          |       |  |
| Progress<br>Beadu           |                                                                                   |           |                  |          |                    |               |          |       |  |
|                             | •                                                                                 |           |                  |          |                    |               |          |       |  |
|                             | <u> </u>                                                                          |           |                  |          |                    |               |          |       |  |
|                             |                                                                                   |           |                  |          |                    | OK            | Cance    |       |  |

Figure 11 Restoring a Database

- 9. Enter your IBSR database name in **To Database:**.
- 10. Select **From Device**. Click ... to browse to the location where the database files were placed in step 3.
- 11. Select your database **IBSR\_***xxxx***.BAK**, where *xxxx* equals the renamed file from step 4.
- 12. Click **OK**. Your database will be populated.
- 13. Verify your information. Check the **Restore** box.
- 14. Click **OK**.
- 15. If the database was restored successfully, it will be displayed in the database folder. If not, please correct any errors and try again.

16. Once the databases are restored to SQL Server, you will need to create or assign a SQL Server user account for the application. This user will be used for the connection to the databases when setting up the connections from the Insbridge Framework Administrator. Make note of the account you want to use. This information will be entered into the Insbridge Framework Administrator.

## STEP 2: SETTING UP A JBOSS ENVIRONMENT IN IBSS

There are three steps that will need to be done in IBSS:

- Step 1: Creating a New Subscriber
- Step 2: Creating a SoftRater Environment
- Step 3: Adding a Node

Open an Internet Explorer web browser and browse to the following location, replacing ServerName with the actual server name where JBoss resides:

http://<ServerName or IP Address>:8080/IBSS

#### **Security Enabled**

Security is enabled by default; users are presented with a login screen. A user name and password must be entered to gain access. Information regarding the status of the system is presented but will not be accessible. The default is for security to be enabled.

| Æ    | (=) 🏉 http | ://localhost:7 | 001/IBSS/     |                                                                                                    |                                 |              | , D → 🗟 C 🥖 Sof                                   | Rater Server (PRODUCT ×                                                                                          |            |                |   | 6 | * 🕸     |
|------|------------|----------------|---------------|----------------------------------------------------------------------------------------------------|---------------------------------|--------------|---------------------------------------------------|----------------------------------------------------------------------------------------------------|------------|----------------|---|---|---------|
| File | Edit View  | Favorites      | Tools Hel     | p                                                                                                    |                                 |              |                                                   |                                                                                                    |            |                |   |   |         |
|      |            | -              |               |                                                                                                    |                                 |              |                                                   |                                                                                                    |            |                |   |   |         |
|      | DRACL      | _E' Insura     | ance Insbridg | e SoftRater Server                                                                                                    | - WebLogic                      |              |                                                   |                                                                                                    |            |                |   | 0 | 4.09.00 |
|      |            |                |               |                                                                                                    |                                 |              |                                                   |                                                                                                    |            |                |   |   |         |
|      |            |                |               |                                                                                                    |                                 |              |                                                   |                                                                                                    |            |                |   |   |         |
| Use  | rName      |                |               | Global Config File                                                                                                    | C:\Insbri                       | dge\Confi    | g\insbridge.net.softraterco                       | nfiq.xml ]                                                                                                    |            |                |   |   | $\sim$  |
| Pas  | sword      |                |               | The Insbridge Soft                                                                                                    | Rater Server o                  | luster consi | sts of multiple SoftRater Serve                   | r instances running simultaneously a                                                                             | nd working |                |   |   |         |
|      |            |                |               | together to provide increased scalability and reliability. Insbridge SoftRater Server instances that constitute a cluster can<br>run on the same machine, or he located on different machines. This administration web will configure any Instride |                                 |              |                                                   |                                                                                                    |            |                |   |   |         |
| 6    | uhmit      |                |               | SoftRater Configura                                                                                                    | tion file foun                  | d on your n  | etwork. All nodes in a cluster s                  | hould share the same file.                                                                                       | -          |                |   |   |         |
|      | JUIIIL     |                |               |                                                                                                    |                                 |              |                                                   |                                                                                                    |            |                |   |   |         |
|      |            |                |               | Status                                                                                                    |                                 |              |                                                   |                                                                                                    |            |                |   |   |         |
|      |            |                |               | Mada No.                                                                                                    | Note Cart                       |              | C. C. Law                                         | Constant de la della de la della della della della della della della della della della della della della della d | 1100 01-1- |                |   |   |         |
|      |            |                |               | Node Name                                                                                                    | Node Stati                      | IS Service   | 2014-04-10 02:25:51 PM                            | Connector last time changed                                                                                      | JMS Statu  | s Email Status |   |   |         |
|      |            |                |               | PRODUCTION A                                                                                                    | Active                          | OFF          | 2014-04-10 02:25:51 PM                            | None                                                                                                    | Error      | Error          | 1 |   |         |
|      |            |                |               | PRODUCTION B                                                                                                    | Active                          | OFF          | 2014-04-10 02:25:51 PM                            | None                                                                                                    | Error      | Error          | 1 |   |         |
|      |            |                |               | PRODUCTION C                                                                                                    | Active                          | OFF          | 2014-04-10 02:25:51 PM                            | None                                                                                                    | Error      | Error          | ] |   |         |
|      |            |                |               | PRODUCTION D                                                                                                    | Active                          | OFF          | 2014-04-10 02:25:51 PM                            | None                                                                                                    | Error      | Error          |   |   |         |
|      |            |                |               |                                                                                                    |                                 |              |                                                   |                                                                                                    |            |                |   |   |         |
|      |            |                |               | Options                                                                                                    |                                 |              |                                                   |                                                                                                    |            |                |   |   |         |
|      |            |                |               | The options below a                                                                                                    | re shared by                    | each node t  | hat shares the softrater config                   | file.                                                                                                    |            |                |   |   |         |
|      |            |                |               | Click on the optic                                                                                                    | n in the list                   | to edit.     |                                                   |                                                                                                    |            |                |   |   |         |
|      |            |                |               | location - PROD                                                                                                    | UCTION                          |              |                                                   |                                                                                                    |            |                |   |   |         |
|      |            |                |               | help server - 10                                                                                                    | .100.10.10                      | D            |                                                   |                                                                                                    |            |                |   |   |         |
|      |            |                |               |                                                                                                    |                                 |              |                                                   |                                                                                                    |            |                |   |   |         |
|      |            |                |               |                                                                                                    |                                 |              |                                                   |                                                                                                    |            |                |   |   |         |
|      |            |                |               | Add Node                                                                                                    | a CoffDator (                   | Convers that | way would like the web admin                      |                                                                                                    |            |                |   |   |         |
|      |            |                |               | Node(s) are trisbridg                                                                                                    | je sonukater t                  |              | you would like the web admin                      | u manage.                                                                                                    |            |                |   |   |         |
|      |            |                |               | Click on the id of                                                                                                    | the SoftRat                     | er Node in   | the list to edit.                                 |                                                                                                    |            |                |   |   |         |
|      |            |                |               | PRODUCTION                                                                                                    | - 10.100.10                     | .100:700     | 1                                                 |                                                                                                    |            |                |   |   |         |
|      |            |                |               | PRODUCTION                                                                                                    | <u>B</u> - 10.100               | .10.100:7    | 011                                               |                                                                                                    |            |                |   |   |         |
|      |            |                |               | PRODUCTION                                                                                                    | <u>C</u> - 10.100<br>D - 10.100 | .10.100:7    | 012<br>013                                        |                                                                                                    |            |                |   |   |         |
|      |            |                |               | 1 Robberron                                                                                                    | 0 10.100                        | 10110017     |                                                   |                                                                                                    |            |                |   |   |         |
|      |            |                |               |                                                                                                    |                                 |              |                                                   |                                                                                                    |            |                |   |   |         |
|      |            |                |               | Add Subscriber                                                                                                    | 0                               |              | the taxon and the term                            | been been been been been been been been                                                                          |            |                |   |   |         |
|      |            |                |               | Ine subscriber ident<br>Insbridge support re                                                                                                    | presentative                    | if you have  | that you would like to represen<br>any questions. | t your company. Please consult with                                                                              | an         |                |   |   |         |
|      |            |                |               |                                                                                                    |                                 |              |                                                   |                                                                                                    |            |                |   |   |         |
|      |            |                |               | System Environ                                                                                                    | e of the env<br>nents           | ronment      | to edit.                                          |                                                                                                    |            |                |   |   | $\sim$  |
|      |            |                |               |                                                                                                    |                                 |              |                                                   |                                                                                                    |            |                |   |   |         |
|      |            |                |               |                                                                                                    |                                 |              |                                                   |                                                                                                    |            |                |   |   |         |

Figure 12 Security Enabled in IBSS

When Security is enabled, a default user "admin" with a default password of "insbridge" is assigned. This is the user name and password to be used the first time you enter IBSS. It is strongly recommended that the password be updated at the first log in.

#### **IBSS Home**

| + ttp://localhost:8081/IBSS            | 5/ $\mathcal{P} = 2 \mathcal{O}$ GotRater Server () ×                                                                                                    | 🗎 🛧 🛱    |
|----------------------------------------|----------------------------------------------------------------------------------------------------|----------|
| <u>File Edit View Favorites T</u> ools | Help                                                                                                    |          |
|                                        |                                                                                                    |          |
|                                        | bridge SoftRater Server - JBoss                                                                                                    | 04.09.00 |
|                                        |                                                                                                    |          |
|                                        | Clabel Confer Tile I Coltandaridae Sconferbinekaidae onder offensker von fin von 11                                                                                                    | ~        |
| E BSS                                  | The Insbridge SoftRater Server cluster consists of multiple SoftRater Server instances running simultaneously and working                                                                                                    |          |
| E D Nodes                              | together to provide increased scalability and reliability. Insbridge SoftRater Server instances that constitute a cluster can run<br>on the same machine, or be located on different machines. This administration web will configure any Insbridge SoftRater |          |
| 🕐 Help                                 | Configuration file found on your network. All nodes in a cluster should share the same file.                                                                                                    |          |
|                                        | Ontions                                                                                                    |          |
|                                        | The options below are shared by each node that shares the softrater config file.                                                                                                    |          |
|                                        | Click on the option in the list to edit.                                                                                                    |          |
|                                        | location -                                                                                                    |          |
|                                        | help server -                                                                                                    |          |
|                                        |                                                                                                    |          |
|                                        |                                                                                                    |          |
|                                        | Add Node<br>Node(s) are Insbridge SoftRater Servers that you would like the web admin to manage.                                                                                                    |          |
|                                        | et de se de state es formas a un de trates trates da                                                                                                    |          |
|                                        | Click on the 10 of the Softkater Hode in the list to edit.                                                                                                    |          |
|                                        | No endpoints found.                                                                                                    |          |
|                                        |                                                                                                    |          |
|                                        |                                                                                                    |          |
|                                        | Add Subscriber                                                                                                    |          |
|                                        | Ine subscriber identifier is an unique number that you would like to represent your company. Please consult with an<br>Insbridge support representative if you have any questions.                                                                            |          |
|                                        | Click on the id of the subscriber in the list to edit.                                                                                                    |          |
|                                        |                                                                                                    |          |
|                                        | No Subscribers found.                                                                                                    |          |
|                                        |                                                                                                    |          |
|                                        |                                                                                                    |          |
|                                        | Add Environment<br>Create or edit an environment.                                                                                                    |          |
|                                        | Chile and the second state of the                                                                                                    |          |
|                                        | System Environments                                                                                                    |          |
|                                        | CONTROLLER -                                                                                                    |          |
|                                        |                                                                                                    |          |
|                                        |                                                                                                    | ×        |
|                                        |                                                                                                    |          |
|                                        |                                                                                                    |          |

Figure 13 IBSS JBoss Main Page

**NOTE:** The IBSS parameter in the application URL must be capitalized.
#### Step 1: Creating a Subscriber:

A *subscriber* is a group or collective of users and environments under a single identity. This identity is used to manage and configure the group's activities and databases. A subscriber may be a single company, a group within a company, or a single person.

The ID and Name must match across all environments. If you have created a subscriber in IBFA, use the same ID and Name here. If you have not created a subscriber, you can create them here and then use the same information in other environments. The ID and Name are fixed after the first time you save. These entries cannot be edited.

| File Edit View Favorites Tools Hel | lo                                                                                                    |          |
|------------------------------------|----------------------------------------------------------------------------------------------------|----------|
|                                    | no Cofile-tor Conver IBase                                                                                                    | 04.00.00 |
|                                    |                                                                                                    | 04.09.00 |
|                                    | Solution of the Solution Solution         Solution of the subscriber in the list to edit.         Add Solution the id of the subscriber in the list to edit.         Add Solution the id of the envinonment.         Cick on the an environme |          |
|                                    |                                                                                                    |          |

1. Click on Add Subscriber. A separate screen is displayed.

Figure 14 Adding a Subscriber

2. Enter the ID, and Name for your subscriber.

The Subscriber ID can be a 1-5 digit number and must unique for each subscriber. For example, if you have an instance of IBFA on machine A, you can create a subscriber with an ID of 100. On machine A, if you create another subscriber, you must give that subscriber a different ID number, say 200. If you also have an instance of IBFA on a different machine, B for example, you should duplicate the same subscribers with the same ID numbers on machine B.

If you require assistance or are unsure of what action to take, please log a Service Request using My Oracle Support at <u>https://support.oracle.com/</u>.

| 1 | 🦲 V    | Vebpage Dialog                          |    | x            |
|---|--------|-----------------------------------------|----|--------------|
|   | Sc     | oftRater Server                         | r  | <u>close</u> |
|   | Subscr | riber                                   |    |              |
|   | Please | enter the subscriber information below. |    |              |
|   | Id:    | 8659                                    |    |              |
| 1 | Name:  | Alamere ×                               |    |              |
| 1 |        | А                                       | dd | Cancel       |
|   |        |                                         |    |              |

Figure 15 Enter ID

3. When you finish entering the information, click **Save**. The new subscriber will now be displayed in the list of subscribers.

**NOTE:** Make note of the subscriber ID number. You may need to enter this on another IBFA or IBSS environment.

#### Step 2: Creating a SoftRater Environment:

The **Environment Setup** section allows you to configure rating environments. An environment is a pointer to a location where SoftRater Packages (SRP's) are stored and loaded. There is no limit to the number of environments you may have.

1. Select **Add Environment** from the IBSS Main page. You will be placed on the environment window.

| + ttp://localhost:8081/IBSS/                                    | / P マ 茎 C 🧭 SoftRater Server () 🛛 ×                                                                                                    | ☆ ☆      |
|-----------------------------------------------------------------|----------------------------------------------------------------------------------------------------|----------|
| <u>File E</u> dit <u>V</u> iew F <u>a</u> vorites <u>T</u> ools | Help                                                                                                    |          |
|                                                                 | vridge SoftRater Server - JBoss                                                                                                    | 04.09.00 |
|                                                                 |                                                                                                    |          |
|                                                                 |                                                                                                    |          |
| E 📴 IBSS                                                        | Global Config File [C:\Insbridge\Config\insbridge.net.softraterconfig.xml] The Insbridge SoftRater Server duster consists of multiple SoftRater Server instances running simultaneously, and working                                                         |          |
| 🗄 🔛 Config                                                      | together to provide increased scalability and reliability. Insbridge SoftRater Server instances that constitute a cluster can run<br>on the same machine, or he located or different machines. This administration web will configure any Instride SoftRater |          |
| <ul> <li>Help</li> </ul>                                        | Configuration file found on your network. All nodes in a cluster should share the same file.                                                                                                    |          |
|                                                                 | Options                                                                                                    |          |
|                                                                 | The options below are shared by each node that shares the softrater config file.                                                                                                    |          |
|                                                                 | Click on the option in the list to edit.                                                                                                    |          |
|                                                                 | location - PRODUCTION                                                                                                    |          |
|                                                                 | help server - 10.100.10.100                                                                                                    |          |
|                                                                 |                                                                                                    |          |
|                                                                 | Add Hode                                                                                                    |          |
|                                                                 | Node(s) are insondge softkater Servers that you would like the web admin to manage.                                                                                                    |          |
|                                                                 | Click on the id of the SoftRater Node in the list to edit.                                                                                                    |          |
|                                                                 | No endpoints found.                                                                                                    |          |
|                                                                 |                                                                                                    |          |
|                                                                 | Add Cubersilies                                                                                                    |          |
|                                                                 | Add subscriber<br>The subscriber identifier is an unique number that you would like to represent your company. Please consult with an                                                                                                    |          |
|                                                                 | Insbridge support representative if you have any questions.                                                                                                    |          |
|                                                                 | Click on the id of the subscriber in the list to edit.                                                                                                    |          |
|                                                                 |                                                                                                    |          |
|                                                                 |                                                                                                    |          |
|                                                                 |                                                                                                    |          |
|                                                                 | Add Environment<br>Create or edit an environment.                                                                                                    |          |
|                                                                 | Click on the name of the environment to edit.                                                                                                    |          |
|                                                                 | System Environments                                                                                                    |          |
|                                                                 | ♥ <u>CONTROLLER</u> -                                                                                                    |          |
|                                                                 | Cial on the same of the same stick to with an it is been to add a same antisone and                                                                                                    |          |
|                                                                 | Click of the name of the conflection to edit, or <u>click here</u> to add a new environment.                                                                                                    |          |
|                                                                 | ♦ No Connections found.                                                                                                    | ~        |
|                                                                 |                                                                                                    |          |
|                                                                 |                                                                                                    |          |

2. A separate screen is displayed. Enter the following information:

#### **For DSN Entries**

Subscriber: Select the name of the subscriber from the menu.

Environment Name: A name for the environment. This is the friendly name.

Environment Type: Select the type of connection:

- DSN The connection information is held by the Insbridge system.
- **JNDI** The connection is an EJB Lookup and information is not held by the Insbridge system.

Database Server: The name or IP address of the server where packages are loaded.

Database Port: Listening port for the target Database Management System.

#### Default port numbers:

- SQL Server 1433
- Oracle 1521
- DB2 50000

**Query Block:** For certain Database Management Systems (DBMS), system batch query optimization is required for performance and/or because of limits on/in the system. This value will control the maximum number of batch query operations that can be submitted to the target DBMS in any one transaction.

For DB2, enter a query size that is relative to the SQL statement heap size. For example, if your SQL statement heap size is 2048, you may want to enter a query size of 5. The larger the heap size, the larger the query size can be.

You may also need to increase the application heap size.

Query block is not needed for SQL Server or Oracle databases.

Database Name: The name of the database where packages are loaded.

**Schema Name:** The schema name for the database. Schema Name is not needed for SQL connections.

Database User Id: The username to access the database.

Database Password: The password for the username entered.

**Provider Type:** The type of the database

- ORACLE
- DB2
- DB2(AS400)
- MS SQL SERVER

Database Type: The type of database being accessed:

- SoftRater The default. This option should be used for most installations.
- RateManager Supported for selected installations. Please contact Support.
- **OTHER** Not used at this time.

Data Dir: The location of the SoftRater Packages (SRP's) on the server.

**Default Environment:** Select if this is to be used as the default environment. The default environment is used when no environment is specified. There can be only one default environment. The default environment is indicated with a red icon.

3. When you are finished entering information, click Save.

| 🗿 Webpage Dialog            |                           | ×            |
|-----------------------------|---------------------------|--------------|
| SoftRat                     | er Server r Serve         | <u>close</u> |
| Options                     | RCC Online information    |              |
| Please enter/update your It |                           |              |
| Subscriber:                 | Alamere                   |              |
| Environment Name:           | PROD_B                    |              |
| Environment Type:           | DSN 🗸                     |              |
| Database Server:            | localhost                 |              |
| Database Port:              | 1433                      |              |
| Query Block:                |                           |              |
| Database Name:              | IBSR_Production_B         |              |
| Schema name:                |                           |              |
| Database User Id:           | sa                        |              |
| Database Password:          | •••••                     |              |
| Provider Type               | MS SQL Server 💙           |              |
| Database Type:              | SoftRater 💙               |              |
| Data Dir:                   | C:\Insbridge\Production_B |              |
| Default Environment:        | True 🗸                    |              |
|                             |                           |              |
|                             |                           |              |
| Save Delete                 | Test Connection!          | Close        |
|                             |                           |              |

Figure 16 Environment Setup

4. Before you can use the new or edited environment for rating, you need to reload the configuration XML file. This is done by resetting the environments. On the left hand side of the IBSS home page, expand Nodes and select the Reset Environments option. You will be placed on the Reset Environment Configuration page. Click **Execute**. The screen refreshes and each node will be reset. Click IBSS to return to the home page.

#### **For JNDI Entries**

Subscriber: Select the name of the subscriber from the menu.

Environment Name: A name for the environment. This is the friendly name.

Environment Type: Select the type of connection:

- **DSN** The connection information is held by the Insbridge system.
- **JNDI** The connection is an EJB Lookup and information is not held by the Insbridge system.

Name: The name of the data source.

**Context Factory:** A *URL context factory* is a special object factory that creates contexts for resolving URL strings.

RMI: The Java Remote Method Invocation used.

URL Host: The name or IP of the host server.

**URL Port:** The port number used by the host server.

Provider Type: The type of the database

- ORACLE
- DB2
- DB2(AS400)
- MS SQL SERVER

Database Type: The type of database being accessed:

- SoftRater The default. This option should be used for most installations.
- RateManager Supported for selected installations. Please contact Support.
- **OTHER** Not used at this time.

Data Dir: The location of the SoftRater Packages (SRP's) on the server.

**Default Environment:** Select if this is to be used as the default environment. The default environment is used when no environment is specified. There can be only one default environment. The default environment is indicated with a red icon.

5. When you are finished entering information, click **Save**.

| 🚑 Webpage Dialog            |                                        | ×                   |
|-----------------------------|----------------------------------------|---------------------|
| SoftRat                     | er Server r Ser                        | ver <sup>dose</sup> |
| Options                     |                                        |                     |
| Please enter/update your IE | SS Option information.                 |                     |
| Subscriber:                 | Alamere                                |                     |
| Environment Name:           | BATCH                                  |                     |
| Environment Type:           | JNDI 🗸                                 |                     |
| Name:                       | jdbc/batchDB                           | ]                   |
| Context Factory:            | weblogic.jndi.WLInitial ContextFactory | ]                   |
| RMI:                        | t3                                     |                     |
| Url Host:                   | localhost                              |                     |
| Url Port:                   | 7001                                   |                     |
| Provider Type               |                                        |                     |
| Database Type:              | SoftRater V                            |                     |
| Data Dir:                   |                                        |                     |
| Default Environment:        | False 🗸                                |                     |
|                             |                                        |                     |
|                             |                                        |                     |
|                             |                                        |                     |
| Save                        | Tes                                    | t Connection! Close |
|                             |                                        |                     |

Figure 17 Creating a JNDI Environment

Before you can use the new or edited environment for rating, you need to reload the configuration XML file. This is done by resetting the environments. On the left hand side of the IBSS home page, expand Nodes and select the Reset Environments option. You will be placed on the Reset Environment Configuration page. Click **Execute**. The screen refreshes and each node will be reset. Click IBSS to return to the home page.

### Step 3: Adding a Node:

Every IBSS instance requires a node. Nodes allow for the management of multiple environments from one location. Nodes contain cache and log information for each environment as well as a reset option.

| File Edit View Envorites Tools        | Help                                                                                                    |          |
|---------------------------------------|----------------------------------------------------------------------------------------------------|----------|
|                                       | Li <sup>erp</sup>                                                                                                    | 04.09.00 |
| IESS<br>B Config<br>B Nodes<br>W Help | Slobal Config File [ C: Unsbridge \Config \insbridge.net.softraterconfig.xml]         The Insbridge SoftRater Server duster consists of multiple SoftRater Server instances running simultaneously and working together to provide noreased scalability and reliability. Insbridge SoftRater Server instances that constitute a duster can run on the same machine, or be located on different machines. This administration web will configure any Insbridge SoftRater Configuration file found on your network. All nodes in a duster should share the same file.         Options       The options below are shared by each node that shares the softrater config file.         Click on the option in the list to edit. | ^        |
|                                       | location - PRODUCTION help_server - 10.100.10.100 Add Node Node(s) are Insbridge SoftRater Servers that you would like the web admin to manage. Glick on the id of the SoftRater Node in the list to edit.                                                                                                    |          |
|                                       | No endpoints found.           Add Subscriber           The subscriber identifier is an unique number that you would like to represent your company. Please consult with an Insbridge support representative if you have any questions.           Click on the id of the subscriber in the list to edit.                                                                                                    |          |
|                                       | <u>8659</u> - Alamere  Add Environment Create or edit an environment.  Cick on the neutrogenerative edit                                                                                                    |          |
|                                       | Click on the name of the connection to colic Click on the name of the connection to colic or click here to add a new environment. Click on the name of the connection to colic, or click here to add a new environment. Click anere PROD A - jdbc:oracle:thin:@10.100.10.100:1521:PROD_A PROD B - jdbc:db2://10.100.10.100:50000/PROD_B PROD C -                                                                                                    |          |
|                                       | jdbc:sqlserver://10.100.10.100:1433;ProgramName=jSoftRater;DatabaseName=PROD_C                                                                                                    | ~        |

Figure 18 Adding a Controller Database Connection

To create a node, server information is needed:

- Server OS
- Server Name or IP Address
- Port Used
- 1. From the IBSS home page, click the **Add Node** link.
- 2. This opens the Add Subscriber window.

|   | 🧉 Webpage Dialog                                                                         | X                                                                                         |
|---|------------------------------------------------------------------------------------------|-------------------------------------------------------------------------------------------|
|   | SoftRate                                                                                 | r Server                                                                                  |
|   | SoftRater Server Node Ins                                                                | tance                                                                                     |
|   | Please enter the Insbridge Sof<br>It is recommended that each r<br>SoftRater Config XML. | tRater Server you would like IBSS to manage.<br>node configured on an IBSS share the same |
|   | Server OS:                                                                               | Linux                                                                                     |
| 1 | Server Host/IP Address (Port):                                                           |                                                                                           |
| ł | Name:                                                                                    |                                                                                           |
|   | Secure:                                                                                  |                                                                                           |
|   |                                                                                          |                                                                                           |
|   |                                                                                          | Add Ping Server Cancel                                                                    |

Figure 19 Adding a Node

- 3. Select the server operating system from the drop down. There are three choices, Linux, Mainframe and Windows.
- 4. Enter the server host name or IP address and port. The default ports:
  - WebLogic: Port 7001
  - WebSphere: Port 9080
  - **JBoss:** Port 8080

The format for this is: [SERVER NAME]:[PORT NUMBER]

- 5. Enter a friendly name. This is the name displayed for the node.
- 6. Check if this is a secure environment. A secure environment connects using HTTPS.
- 7. It is recommended that the Ping Server option be used to test the connection. This is an optional step but can be helpful. If a connection cannot be made, the node cannot be saved.
- 8. Click **Add** to add the node. If a node cannot be added, an error message is displayed. Please correct the error and try again.

**NOTE:** It is recommended that server names or IP addresses be used over localhost.

## **STEP 3: ENTERING YOUR IBSS INSTANCE IN IBFA**

IBFA will need to communicate with the IBSS environment. This will allow for packages to be loaded. There are two parts that will need to be completed:

- 1. Create an environment.
- 2. Configure the environment.

A SoftRater environment may be completed at installation or can be added at a later time. A SoftRater environment can be on a Windows machine or a Java machine running an application server, such as JBoss. There is no limit to the number of SoftRater environments that you can have.

- 1. Enter IBFA.
- 2. Browse to **SoftRater→Explorer→Subscriber name**.
- 3. Click on Add Environment.
- 4. Enter a **Name** and select a **Typ**e. For example, you can create a Quality Control environment with a type of Quality Assurance.
- 5. Select the **Environments** link under the Configuration header on the left hand side to enter the configuration information for the newly created logical environment. You will be placed on the Environments screen. The environments you previously setup will be listed. If an environment is missing, you must return to the Configuration subtab and add it.

|                                                                                                    | Insbridge Framework Adminis | strator                                                                                                    |                                                                                                    |                     |                                           | Version 04.09.00 (x64) |
|----------------------------------------------------------------------------------------------------|-----------------------------|----------------------------------------------------------------------------------------------------|----------------------------------------------------------------------------------------------------|---------------------|-------------------------------------------|------------------------|
| (x)<br>⊖ ⊇ Insbridge                                                                                                    | Content                     | Settings                                                                                                    |                                                                                                    |                     |                                           |                        |
| Brgne     Brgne     Bounder Brouwnood     Softbala     Softbala |                             | Environment(b) you<br>Environment:<br>D6 Server:<br>D6 Server:<br>D6 Catalog: Type:<br>D6 Catalog: Type:<br>D6 Catalog: Type:<br>D6 Tablespoce:<br>D6 Tablespoce:<br>D6 Tablespoce:<br>D6 Schema:<br>D6 Isser:<br>D8 Schema:<br>D6 Isser:<br>D8 Server:<br>Engine EnvDef: | PRODUCTION Insy use for production purposes. 3  R CLIprobridge Padages SR Oracle VI Boll Softwate VI Softwate VI S | electing an environ | nent below will denote it as the default. |                        |
|                                                                                                    |                             | Sece                                                                                                    |                                                                                                    |                     |                                           | ~                      |
|                                                                                                    | t -                         |                                                                                                    | Copyright © 2000,                                                                                                    | 2009, Oracle and/or | rits affiliates. Al rights reserved.      |                        |

Figure 20 Editing Environment

- 6. The Environment Name will be complete. No changes are needed.
- 7. Enter in the file path where you want packages stored in the **Package Location**. Use the Test Environment option to have the location created for you.
- 8. Enter in the **DBServer** name or IP address. This is the database server where the SoftRater database was restored or created.
- 9. Select the **DB Server Type** that you are using.
- 10. The **DB Catalog** is the name of the SoftRater database restored in SQL Server. For example, IBSR\_QA.
- 11. The DB Catalog Type is SoftRater.
- 12. **DB Query Buffer** is the Query Block entry from IBSS. An entry is required if you are using a DB2 database. For SQL or Oracle, no entry is needed.
- 13. **DB Tablespace** is not required for a SoftRater environment
- 14. The **DB Schema** is the name of the schema that defines the structure of the database. This information may be obtained from the DBA.
- 15. Enter the **DB User** name and **Password**.
- 16. Select the Engine Type.
- 17. The **Engine Location** is the location of where you installed the SoftRater engine. You can use the machine name or IP address. For WebSphere, WebLogic or JBoss, you must also include the port. For example, a JBoss server may have "WBServerName:8080" as the entry.
- 18. The **Engine EnvDef** is the machine name if the engine is located on a different server. You can use the machine name or IP address.
- 19. Click **SAVE** to save your entries.

NOTE: If the JBoss environment is not responding, you may need to stop and start the JBoss service.

# INSTALLATION PROCEDURES – UTILIZING AN ORACLE DATABASE

The following is a check list of the installation steps needed to perform a NEW SoftRater for JBoss Installation:

- 1. Create Oracle database.
- 2. Create a JBoss entry in IBSS.
- 3. Run the Oracle Client on the machine where the Insbridge system was installed.
- 4. Create a JBoss entry in IBFA

## STEP 1: CREATING AN ORACLE DATABASE

Because many corporate environments have a separation between the system administrator and the database administrator, the following process may require both administrators' access and permissions.

**IMPORTANT:** It is **strongly recommended** that any database modification be performed by a qualified database administrator (DBA). The database setup procedures and tasks require the skill set of a database administrator. If you are not a database administrator, please stop. Improper setup may result in unwelcome changes to the database. Please consult with a qualified database administrator before proceeding.

Before proceeding, please have ready:

- The LOBs that your company uses. You will need the ID number for each LOB.
- Your subscriber number.
- Location of the Insbridge files.

Oracle Insurance does not have specific requirements, whatever requirements are deemed necessary by your company's internal standards will work. It is recommended that you included the version number or environment name if you are planning on creating more than one instance.

These instructions are high level and require that the setup person be a DBA.

1. On your Oracle database, run all **DDLs**.

**NOTE:** If you do not have database permissions, you will not be able to perform the following database procedures.

- a) Create default tablespace for the Soft Rater database.
  - If a database table needs to be added, the DDLs are located in the IBFA Installation Directory under the SoftRater/DDL folder. I.e. [INSTALL\_DIR]/Insbridge/SoftRater/DDL.
  - You will have to replace the TABLESPACE name in the scripts with the tablespace name you used when you created the database.
  - On the DT tables, you will need to create one for every LOB. An example of the format is in the comments of the script. It requires the LOB ID number and the customer number.
- b) Create user IBSR and assign basic connect and resource grants.
- 2. On your Oracle database, you will need to run a DT table script for each LOB.
- 3. After all DT tables have been created, please make note of:
  - Schema
  - Instance
  - User name
  - Password

This information will need to be passed along to the Insbridge installer. This information is needed to create a logical environment.

### Location of Oracle DDL Directory

If a database table needs to be added in SoftRater, the DDLs are located in the IBFA Installation Directory under the SoftRater/DDL folder. I.e. [INSTALL\_DIR]/Insbridge/SoftRater/DDL.

oracle.create.dt.template.sql.txt oracle.create.packages.sql.txt oracle.create.packages\_lk.sql.txt oracle.create.packages\_rl.sql.txt oracle.create.packages\_si.sql.txt oracle.create.packages\_so.sql.txt

This information may be needed if you are attempting to add an LOB and receive missing table errors. Creating tables in Oracle should be performed by a qualified DBA.

## STEP 2: SETTING UP A JBOSS ENVIRONMENT IN IBSS

There are three steps that will need to be done in IBSS:

- Step 1: Creating a New Subscriber
- Step 2: Creating a SoftRater Environment
- Step 3: Adding a Node

Open an Internet Explorer web browser and browse to the following location, replacing ServerName with the actual server name where JBoss resides:

http://<ServerName or IP Address>:8080/IBSS

### **Security Enabled**

Security is enabled by default; users are presented with a login screen. A user name and password must be entered to gain access. Information regarding the status of the system is presented but will not be accessible. The default is for security to be enabled.

|                                                                                                    |                                             |                           |                                                                     |                                                                                 |                   |                |   | • X      |
|----------------------------------------------------------------------------------------------------|---------------------------------------------|---------------------------|---------------------------------------------------------------------|---------------------------------------------------------------------------------|-------------------|----------------|---|----------|
| A (a) A (b) A (c) A (c) A ( |                                             |                           | 오 - 🗟 🖒 <i>(</i> Soft)                                              | Rater Server (PRODUCT ×                                                         |                   |                | f | i ★ #    |
| File Edit View Favorites Tools Help                                                                                                    |                                             |                           |                                                                     |                                                                                 |                   |                |   |          |
|                                                                                                    |                                             | _                         |                                                                     |                                                                                 | _                 |                |   |          |
| ORACLE <sup>®</sup> Insurance Insbridge SoftRater S                                                                                                    | erver - WebLogic                            |                           |                                                                     |                                                                                 |                   |                |   | 04.09.00 |
|                                                                                                    |                                             |                           |                                                                     |                                                                                 |                   |                |   |          |
|                                                                                                    |                                             |                           |                                                                     |                                                                                 |                   |                |   |          |
| UserName Global Conf                                                                                                    | iq File [ C:\Insbri                         | lqe\Confi                 | g\insbridge.net.softraterco                                         | nfiq.xml ]                                                                      |                   |                |   | $\sim$   |
| Password The Insbridg                                                                                                    | e SoftRater Server d                        | uster consi               | sts of multiple SoftRater Server                                    | instances running simultaneously ar                                             | nd working        |                |   |          |
| together to p<br>run on the sa                                                                                                    | rovide increased sca<br>me machine, or be l | lability and<br>ocated on | reliability. Insbridge SoftRater<br>different machines. This admini | Server instances that constitute a clu<br>stration web will configure any Insbr | ister can<br>idge |                |   |          |
| Submit SoftRater Co                                                                                                    | figuration file found                       | on your n                 | etwork. All nodes in a cluster sh                                   | ould share the same file.                                                       |                   |                |   |          |
|                                                                                                    |                                             |                           |                                                                     |                                                                                 |                   |                |   |          |
| <u>Status</u>                                                                                                    |                                             |                           |                                                                     |                                                                                 |                   |                |   |          |
| Node N                                                                                                    | me Node Statu                               | c Somic                   | Config last time changed                                            | Connector last time changed                                                     | 1MS State         | e Email Statue |   |          |
| * INSBRID                                                                                                    | E Active                                    | OFF                       | 2014-04-10 02:25:51 PM                                              | None                                                                            | Error             | Error          | 1 |          |
| PRODUCTIO                                                                                                    | N A Active                                  | OFF                       | 2014-04-10 02:25:51 PM                                              | None                                                                            | Error             | Error          | 1 |          |
| PRODUCTIO                                                                                                    | N B Active                                  | OFF                       | 2014-04-10 02:25:51 PM                                              | None                                                                            | Error             | Error          | ] |          |
| PRODUCTIO                                                                                                    | N C Active                                  | OFF                       | 2014-04-10 02:25:51 PM                                              | None                                                                            | Error             | Error          | 4 |          |
| PRODUCTION                                                                                                    | <u>N D</u> Active                           | OFF                       | 2014-04-10 02:25:51 PM                                              | None                                                                            | Error             | Error          | ] |          |
|                                                                                                    |                                             |                           |                                                                     |                                                                                 |                   |                |   |          |
| Options<br>The options h                                                                                                    | olow are shared by a                        | ach node t                | hat shares the softrater config                                     | ile                                                                             |                   |                |   |          |
| The options b                                                                                                    | low are shared by t                         | derrivae e                | hat shares the solution coming                                      |                                                                                 |                   |                |   |          |
| Click on the                                                                                                    | option in the list                          | to edit.                  |                                                                     |                                                                                 |                   |                |   |          |
| location - I                                                                                                    | RODUCTION                                   |                           |                                                                     |                                                                                 |                   |                |   |          |
| help serve                                                                                                    | - 10.100.10.100                             | 1                         |                                                                     |                                                                                 |                   |                |   |          |
|                                                                                                    |                                             |                           |                                                                     |                                                                                 |                   |                |   |          |
| Add Node                                                                                                    |                                             |                           |                                                                     |                                                                                 |                   |                |   |          |
| Node(s) are I                                                                                                    | nsbridge SoftRater S                        | ervers that               | you would like the web admin t                                      | manage.                                                                         |                   |                |   |          |
| Click on the                                                                                                    | id of the SoftPate                          | er Node in                | the list to edit                                                    |                                                                                 |                   |                |   |          |
|                                                                                                    | TION 10 100 10                              | 100.700                   |                                                                     |                                                                                 |                   |                |   |          |
| ♥ <u>PRODUC</u><br>♥ <u>PRODUC</u>                                                                                                    | <u>TION A</u> - 10.100.10                   | 10.100:700                | 010                                                                 |                                                                                 |                   |                |   |          |
|                                                                                                    | TION B - 10.100.<br>TION C - 10.100.        | 10.100:7                  | 011<br>012                                                          |                                                                                 |                   |                |   |          |
| PRODUC                                                                                                    | TION D - 10.100.                            | 10.100:7                  | 013                                                                 |                                                                                 |                   |                |   |          |
|                                                                                                    |                                             |                           |                                                                     |                                                                                 |                   |                |   |          |
| Add Subser                                                                                                    | her                                         |                           |                                                                     |                                                                                 |                   |                |   |          |
| The subscribe                                                                                                    | r identifier is an uniq                     | ue number                 | that you would like to represent                                    | your company. Please consult with a                                             | an                |                |   |          |
| Insbridge sup                                                                                                    | port representative i                       | f you have                | any questions.                                                      |                                                                                 |                   |                |   |          |
| Click on the                                                                                                    | name of the envi                            | ronment                   | to edit.                                                            |                                                                                 |                   |                |   |          |
| System E                                                                                                    | vironments                                  |                           |                                                                     |                                                                                 |                   |                |   |          |
|                                                                                                    |                                             |                           |                                                                     |                                                                                 |                   |                |   |          |

Figure 21 Security Enabled in IBSS

When Security is enabled, a default user "admin" with a default password of "insbridge" is assigned. This is the user name and password to be used the first time you enter IBSS. It is strongly recommended that the password be updated at the first log in.

#### **IBSS Home**

| ← 🕞 🥔 http://localhost:8081/IBSS       | 🖓 🔎 🖛 📓 🖒 🎾 SoftRater Server () 🛛 🗙                                                                                       | ☆ ☆      |
|----------------------------------------|----------------------------------------------------------------------------------------------------|----------|
| <u>File Edit View Favorites T</u> ools | Help                                                                                                    |          |
|                                        | haden Caliberton II. Dann                                                                                                 |          |
|                                        | ondge Softkater Server - JBOSS                                                                                            | 04.09.00 |
|                                        |                                                                                                    |          |
| E D TBSS                               | Global Config File [ C:\Insbridge\Config\insbridge.net.softraterconfig.xml ]                                              | ~        |
| E Config                               | The Insbridge SoftRater Server cluster consists of multiple SoftRater Server instances running simultaneously and working |          |
| 🗉 🚞 Nodes                              | on the same machine, or be located on different machines. This administration web will configure any Insbridge SoftRater  |          |
| 🕐 Help                                 | Configuration file found on your network. All nodes in a cluster should share the same file.                              |          |
|                                        | Options                                                                                                    |          |
|                                        | The options below are shared by each node that shares the softrater config file.                                          |          |
|                                        | Click on the option in the list to edit.                                                                                  |          |
|                                        | location -                                                                                                    |          |
|                                        | help server -                                                                                                    |          |
|                                        |                                                                                                    |          |
|                                        | Add Node                                                                                                    |          |
|                                        | Node(s) are Insbridge SoftRater Servers that you would like the web admin to manage.                                      |          |
|                                        | Click on the id of the SoftRater Node in the list to edit.                                                                |          |
|                                        |                                                                                                    |          |
|                                        | No endpoints found.                                                                                                    |          |
|                                        |                                                                                                    |          |
|                                        | Add Subscriber                                                                                                    |          |
|                                        | The subscriber identifier is an unique number that you would like to represent your company. Please consult with an       |          |
|                                        | Insonoge support representative if you have any questions.                                                                |          |
|                                        | Click on the id of the subscriber in the list to edit.                                                                    |          |
|                                        | No Subscribers found.                                                                                                    |          |
|                                        |                                                                                                    |          |
|                                        |                                                                                                    |          |
|                                        | Add Environment                                                                                                    |          |
|                                        | Create or edit an environment.                                                                                            |          |
|                                        | Click on the name of the environment to edit.                                                                             |          |
|                                        |                                                                                                    |          |
|                                        | ✓ <u>CONTROLLER</u> -                                                                                                    |          |
|                                        |                                                                                                    | $\sim$   |
|                                        |                                                                                                    |          |
|                                        |                                                                                                    |          |

Figure 22 IBSS JBoss Main Page

**NOTE:** The IBSS parameter in the application URL must be capitalized.

#### Step 1: Creating a Subscriber:

A *subscriber* is a group or collective of users and environments under a single identity. This identity is used to manage and configure the group's activities and databases. A subscriber may be a single company, a group within a company, or a single person.

The ID and Name must match across all environments. If you have created a subscriber in IBFA, use the same ID and Name here. If you have not created a subscriber, you can create them here and then use the same information in other environments. The ID and Name are fixed after the first time you save. These entries cannot be edited.

| E () Attp://localhost:8081/IBSS/                                             | の 🗝 📽 🏉 SoftRater Server () 🛛 🗙                                                                                                    | - □ -×-  |
|------------------------------------------------------------------------------|----------------------------------------------------------------------------------------------------|----------|
| <u>File E</u> dit <u>V</u> iew F <u>a</u> vorites <u>T</u> ools <u>I</u>     | Help                                                                                                    |          |
|                                                                              | ridge SoftRater Server - JBoss                                                                                                    | 04.09.00 |
|                                                                              |                                                                                                    |          |
| □ 📑 IBSS<br>1 🚡 Config<br>1 🚡 Nodes<br>1 1 1 1 1 1 1 1 1 1 1 1 1 1 1 1 1 1 1 | <u>Slobal Config File [ C: Insbridge \Config \insbridge net_softraterconfig.xml ]</u> The Insbridge SoftRater Server duster consists of multiple SoftRater Server instances running simultaneously and working together to provide increased scalability and reliability. Insbridge SoftRater Server instances that constitute a duster can run on the same machine, or be located on different machines. This administration web will configure any Insbridge SoftRater Configuration file found on your network. All nodes in a duster should share the same file. | ^        |
|                                                                              | The options below are shared by each node that shares the softrater config file.                                                                                                    |          |
|                                                                              | Click on the option in the list to edit.                                                                                                    |          |
|                                                                              | location - PRODUCTION                                                                                                    |          |
|                                                                              | <u>help server</u> - 10.100.10.100                                                                                                    |          |
|                                                                              | Add Node         Node(s) are Insbridge SoftRater Servers that you would like the web admin to manage.         Click on the id of the SoftRater Node in the list to edit.            No endpoints found.                                                                                                    |          |
|                                                                              | Add Subscriber<br>The subscriber identifier is an unique number that you would like to represent your company. Please consult with an<br>Insbridge support representative if you have any questions.<br>Click on the id of the subscriber in the list to edit.                                                                                                    |          |
|                                                                              | ♦No Subscribers found.                                                                                                    |          |
|                                                                              | Add Environment Create or edit an environment.                                                                                                    |          |
|                                                                              | Click on the name of the environment to edit.<br>System Environments                                                                                                    |          |
|                                                                              | CONTROLLER -                                                                                                    |          |
|                                                                              |                                                                                                    | ~        |
| <u> </u>                                                                     |                                                                                                    |          |

1. Click on Add Subscriber. A separate screen is displayed.

Figure 23 Adding a Subscriber

2. Enter the ID, and Name for your subscriber.

The Subscriber ID can be a 1-5 digit number and must unique for each subscriber. For example, if you have an instance of IBFA on machine A, you can create a subscriber with an ID of 100. On machine A, if you create another subscriber, you must give that subscriber a different ID number, say 200. If you also have an instance of IBFA on a different machine, B for example, you should duplicate the same subscribers with the same ID numbers on machine B.

If you require assistance or are unsure of what action to take, please log a Service Request using My Oracle Support at <u>https://support.oracle.com/</u>.

|   | 🥰 V           | Vebpage Dialog                          | x            |
|---|---------------|-----------------------------------------|--------------|
| 1 | Sc            | oftRater Server                         | <u>close</u> |
|   | <u>Subscr</u> | <u>iber</u>                             |              |
|   | Please        | enter the subscriber information below. |              |
|   | Id:           | 8659                                    |              |
| 1 | Name:         | Alamere ×                               |              |
|   |               | Add                                     | Cancel       |

Figure 24 Enter ID

3. When you finish entering the information, click **Save**. The new subscriber will now be displayed in the list of subscribers.

**NOTE:** Make note of the subscriber ID number. You may need to enter this on another IBFA or IBSS environment.

#### Step 2: Creating a SoftRater Environment:

The **Environment Setup** section allows you to configure rating environments. An environment is a pointer to a location where SoftRater Packages (SRP's) are stored and loaded. There is no limit to the number of environments you may have.

1. Select **Add Environment** from the IBSS Main page. You will be placed on the environment window.

| + ttp://localhost:8081/IBSS                      | S/ アーをで @ SoftRater Server () ×                                                                                                    | ☆ ☆      |
|--------------------------------------------------|----------------------------------------------------------------------------------------------------|----------|
| <u>File Edit View Favorites T</u> ools           | Help                                                                                                    |          |
|                                                  | bridge SoftRater Server – JBoss                                                                                                    | 04.09.00 |
|                                                  |                                                                                                    |          |
| □ □ IBSS<br>10 □ Config<br>11 □ Nodes<br>12 Help | Global Config File [ C:\Insbridge\Config\insbridge.net.softraterconfig.xml ]<br>The Insbridge SoffRater Server cluster consists of multiple SoffRater Server instances running simultaneously and working<br>together to provide increased scalability and reliability. Insbridge SoffRater Server instances that constitute a duster can run<br>on the same machine, or be located on different machines. This administration web will configure any Insbridge SoffRater<br>Configuration file found on your network. All nodes in a duster should share the same file. | ^        |
|                                                  | Options<br>The options below are shared by each node that shares the softrater config file.                                                                                                    |          |
|                                                  | Click on the option in the list to edit.                                                                                                    |          |
|                                                  | location - PRODUCTION                                                                                                    |          |
|                                                  | <u>Help Server</u> - 10.100.10.100                                                                                                    |          |
|                                                  | Add Node                                                                                                    |          |
|                                                  | Node(s) are Insbridge SoftRater Servers that you would like the web admin to manage.                                                                                                    |          |
|                                                  | Click on the id of the SoftRater Node in the list to edit.                                                                                                    |          |
|                                                  | No endpoints found.                                                                                                    |          |
|                                                  | Add Subscriber<br>The subscriber identifier is an unique number that you would like to represent your company. Please consult with an<br>Insbridge support representative if you have any questions.                                                                                                    |          |
|                                                  | Click on the id of the subscriber in the list to edit.                                                                                                    |          |
|                                                  | ∲ <u>8659</u> - Alamere                                                                                                    |          |
|                                                  | Add Environment                                                                                                    |          |
|                                                  | Cited on Concernments                                                                                                    |          |
|                                                  | System Environments                                                                                                    |          |
|                                                  | ♦ <u>CONTROLLER</u> -                                                                                                    |          |
|                                                  | Click on the name of the connection to edit, or <u>click here</u> to add a new environment.                                                                                                    |          |
|                                                  | No Connections found.                                                                                                    | ~        |
|                                                  |                                                                                                    |          |

2. A separate screen is displayed. Enter the following information:

#### **For DSN Entries**

Subscriber: Select the name of the subscriber from the menu.

Environment Name: A name for the environment. This is the friendly name.

**Environment Type:** Select the type of connection:

- DSN The connection information is held by the Insbridge system.
- **JNDI** The connection is an EJB Lookup and information is not held by the Insbridge system.

Database Server: The name or IP address of the server where packages are loaded.

Database Port: Listening port for the target Database Management System.

#### Default port numbers:

- SQL Server 1433
- Oracle 1521
- DB2 50000

**Query Block:** For certain Database Management Systems (DBMS), system batch query optimization is required for performance and/or because of limits on/in the system. This value will control the maximum number of batch query operations that can be submitted to the target DBMS in any one transaction.

For DB2, enter a query size that is relative to the SQL statement heap size. For example, if your SQL statement heap size is 2048, you may want to enter a query size of 5. The larger the heap size, the larger the query size can be.

You may also need to increase the application heap size.

Query block is not needed for SQL Server or Oracle databases.

Database Name: The name of the database where packages are loaded.

**Schema Name:** The schema name for the database. Schema Name is not needed for SQL connections.

Database User Id: The username to access the database.

Database Password: The password for the username entered.

Provider Type: The type of the database

- ORACLE
- DB2
- DB2(AS400)
- MS SQL SERVER

Database Type: The type of database being accessed:

- SoftRater The default. This option should be used for most installations.
- RateManager Supported for selected installations. Please contact Support.
- **OTHER** Not used at this time.

Data Dir: The location of the SoftRater Packages (SRP's) on the server.

**Default Environment:** Select if this is to be used as the default environment. The default environment is used when no environment is specified. There can be only one default environment. The default environment is indicated with a red icon.

3. When you are finished entering information, click **Save**.

| 🗿 Webpage Dialog            |                           | x                      |
|-----------------------------|---------------------------|------------------------|
| SoftRate                    | er Server 🖍 Se            | rver <sup>close</sup>  |
| Options                     |                           |                        |
| Please enter/update your 18 | SS Option information.    |                        |
| Subscriber:                 | Alamere                   |                        |
| Environment Name:           | PROD_B                    |                        |
| Environment Type:           | DSN 🗸                     |                        |
| Database Server:            | localhost                 |                        |
| Database Port:              | 1433                      |                        |
| Query Block:                |                           |                        |
| Database Name:              | IBSR_Production_B         |                        |
| Schema name:                |                           |                        |
| Database User Id:           | sa                        |                        |
| Database Password:          | •••••                     |                        |
| Provider Type               | MS SQL Server 💙           |                        |
| Database Type:              | SoftRater V               |                        |
| Data Dir:                   | C:\Insbridge\Production_B |                        |
| Default Environment:        | True V                    |                        |
| Save Delete                 |                           | Test Connection! Close |

Figure 25 Environment Setup

4. Before you can use the new or edited environment for rating, you need to reload the configuration XML file. This is done by resetting the environments. On the left hand side of the IBSS home page, expand Nodes and select the Reset Environments option. You will be placed on the Reset Environment Configuration page. Click **Execute**. The screen refreshes and each node will be reset. Click IBSS to return to the home page.

#### **For JNDI Entries**

Subscriber: Select the name of the subscriber from the menu.

Environment Name: A name for the environment. This is the friendly name.

Environment Type: Select the type of connection:

- DSN The connection information is held by the Insbridge system.
- **JNDI** The connection is an EJB Lookup and information is not held by the Insbridge system.

Name: The name of the data source.

**Context Factory:** A *URL context factory* is a special object factory that creates contexts for resolving URL strings.

RMI: The Java Remote Method Invocation used.

URL Host: The name or IP of the host server.

URL Port: The port number used by the host server.

Provider Type: The type of the database

- ORACLE
- DB2
- DB2(AS400)
- MS SQL SERVER

Database Type: The type of database being accessed:

- SoftRater The default. This option should be used for most installations.
- RateManager Supported for selected installations. Please contact Support.
- **OTHER** Not used at this time.

Data Dir: The location of the SoftRater Packages (SRP's) on the server.

**Default Environment:** Select if this is to be used as the default environment. The default environment is used when no environment is specified. There can be only one default environment. The default environment is indicated with a red icon.

5. When you are finished entering information, click **Save**.

| ł  | 🥭 Webpage Dialog                                                                                               |                                                                                                    |                                                                                                    | x            |
|----|----------------------------------------------------------------------------------------------------|----------------------------------------------------------------------------------------------------|----------------------------------------------------------------------------------------------------|--------------|
|    | SoftRate                                                                                                    | er Server r Ser                                                                                                    | ver                                                                                                    | <u>close</u> |
|    | Options                                                                                                    |                                                                                                    |                                                                                                    |              |
|    | Please enter/update your IB                                                                                    | SS Option information.                                                                                                    |                                                                                                    |              |
|    | Subscriber:                                                                                                    | Alamere                                                                                                    |                                                                                                    |              |
|    | Environment Name:                                                                                              | BATCH                                                                                                    |                                                                                                    |              |
|    | Environment Type:                                                                                              | JNDI 🗸                                                                                                    |                                                                                                    |              |
|    | Name:                                                                                                    | jdbc/batchDB                                                                                                    | ]                                                                                                    |              |
|    | Context Factory:                                                                                               | weblogic.jndi.WLInitial ContextFactory                                                                                                    | ]                                                                                                    |              |
|    | RMI:                                                                                                    | t3                                                                                                    |                                                                                                    |              |
|    | Url Host:                                                                                                    | localhost                                                                                                    |                                                                                                    |              |
| 8  | Url Port:                                                                                                    | 7001                                                                                                    |                                                                                                    |              |
| 1  | Provider Type                                                                                                  | ORACLE                                                                                                    |                                                                                                    |              |
| 1  | Database Type:                                                                                                 | SoftRater V                                                                                                    |                                                                                                    |              |
|    | Data Dir:                                                                                                    |                                                                                                    |                                                                                                    |              |
| 1  | Default Environment:                                                                                           | False 🗸                                                                                                    |                                                                                                    |              |
|    |                                                                                                    |                                                                                                    |                                                                                                    |              |
|    |                                                                                                    |                                                                                                    |                                                                                                    |              |
|    |                                                                                                    |                                                                                                    |                                                                                                    |              |
|    | Save Delete                                                                                                    | Tes                                                                                                    | t Connection! C                                                                                                | ose          |
|    | Lining Delete                                                                                                  |                                                                                                    |                                                                                                    |              |
| L. | The second second second second second second second second second second second second second second second s | AND THE CARE CARE AND A CONTRACT AND A CONTRACT AND A C | and a second second second second second second second second second second second second second second second |              |

Figure 26 Creating a JNDI Environment

Before you can use the new or edited environment for rating, you need to reload the configuration XML file. This is done by resetting the environments. On the left hand side of the IBSS home page, expand Nodes and select the Reset Environments option. You will be placed on the Reset Environment Configuration page. Click **Execute**. The screen refreshes and each node will be reset. Click IBSS to return to the home page.

#### Step 3: Adding a Node:

Every IBSS instance requires a node. Nodes allow for the management of multiple environments from one location. Nodes contain cache and log information for each environment as well as a reset option.

| File Edite View Envertice Table       | S/ D + C C C SoftRater Server (PRODUCT ×                                                                                                    |          |
|---------------------------------------|----------------------------------------------------------------------------------------------------|----------|
| <u>Pile Edit View Pavorites Tools</u> | <u>T</u> eb                                                                                                    |          |
|                                       | sbridge SoftRater Server - JBoss                                                                                                    | 04.09.00 |
|                                       |                                                                                                    |          |
| ESS<br>E Config<br>E Nodes<br>W Help  | Global Config File [C\]nsbridge\Config\insbridge.http://config.insbridge.http://config.insbridge.soffRater Server instances running simultaneously and working together to provide increased scalability and reliability. Instridge SoffRater Server instances that constitute a cluster can run on the same machine, or be located on different machines. This administration web will configure any Insbridge SoffRater Configuration file found on your network. All nodes in a cluster should share the same file | ^        |
|                                       | The options below are shared by each node that shares the softrater config file.                                                                                                    |          |
|                                       | Click on the option in the list to edit.                                                                                                    |          |
|                                       | location - PRODUCTION                                                                                                    |          |
|                                       | <u>TRID Server</u> - 10.100.10.100                                                                                                    |          |
|                                       | Add Hode<br>Node(s) are Insbridge SoftRater Servers that you would like the web admin to manage.                                                                                                    |          |
|                                       | Click on the id of the SoftRater Node in the list to edit.                                                                                                    |          |
|                                       | No endpoints found.                                                                                                    |          |
|                                       | Add Subscriber<br>The subscriber identifier is an unique number that you would like to represent your company. Please consult with an<br>Insbridge support representative if you have any questions.                                                                                                    |          |
|                                       | Click on the id of the subscriber in the list to edit.                                                                                                    |          |
|                                       | ∲ <u>8659</u> - Alamere                                                                                                    |          |
|                                       | Add Environment<br>Create or edit an environment.                                                                                                    |          |
|                                       | Click on the name of the environment to edit.<br>System Environments                                                                                                    |          |
|                                       | •<br><u>CONTROLLER</u> - jdbc:oracle:thin:@10.100.10.100:1521:orcl                                                                                                    |          |
|                                       | Click on the name of the connection to edit, or click here to add a new environment.<br>Amere<br>PROD_A = jdbc:oracle:thin:@10.100.10.100:1521:PROD_A<br>PROD_B = jdbc:db2://10.100.10.100:50000/PROD_B<br>PROD_C =                                                                                                    | v        |
|                                       | jdbc:sqiserver://10.100.100:1433;ProgramName=jSoftRater;DatabaseName=PROD_C                                                                                                    |          |

Figure 27 Adding a Controller Database Connection

To create a node, server information is needed:

- Server OS
- Server Name or IP Address
- Port Used
- 1. From the IBSS home page, click the **Add Node** link.
- 2. This opens the Add Subscriber window.

| - | 🗿 Webpage Dialog                                                                          | ×                                                                                      |  |
|---|-------------------------------------------------------------------------------------------|----------------------------------------------------------------------------------------|--|
|   | SoftRate                                                                                  | r Server                                                                               |  |
|   | SoftRater Server Node Inst                                                                | ance                                                                                   |  |
|   | Please enter the Insbridge Soft<br>It is recommended that each n<br>SoftRater Config XML. | Rater Server you would like IBSS to manage<br>ode configured on an IBSS share the same |  |
|   | Server OS:                                                                                | Linux 🗸                                                                                |  |
| 1 | Server Host/IP Address (Port):                                                            |                                                                                        |  |
| ł | Name:                                                                                     |                                                                                        |  |
|   | Secure:                                                                                   |                                                                                        |  |
|   |                                                                                           |                                                                                        |  |
|   |                                                                                           | Add Ping Server Cancel                                                                 |  |

Figure 28 Adding a Node

- 3. Select the server operating system from the drop down. There are three choices, Linux, Mainframe and Windows.
- 4. Enter the server host name or IP address and port. The default ports:
  - WebLogic: Port 7001
  - WebSphere: Port 9080
  - **JBoss:** Port 8080

The format for this is: [SERVER NAME]:[PORT NUMBER]

- 5. Enter a friendly name. This is the name displayed for the node.
- 6. Check if this is a secure environment. A secure environment connects using HTTPS.
- 7. It is recommended that the Ping Server option be used to test the connection. This is an optional step but can be helpful. If a connection cannot be made, the node cannot be saved.
- 8. Click **Add** to add the node. If a node cannot be added, an error message is displayed. Please correct the error and try again.

**NOTE:** It is recommended that server names or IP addresses be used over localhost.

## STEP 3: INSTALLATION OF ORACLE CLIENT

If the Oracle Client has already been installed and configured, you can skip this step. Return to the machine where the Insbridge system was installed. One instance of the Oracle client is all that is required. If you have more than one Oracle environment that you want to connect, for example a QA environment and a Production environment, you will only need to run the Oracle client once.

### **Running the Oracle Client**

**Run the Oracle Client.** On the machine where the Insbridge system was installed, you will need to run the Oracle client. This will allow IBFA to communicate with the Oracle database.

👔 Oracle Client \_ 🗆 🗙 👻 🌆 Search Q <u>E</u>dit Tools <u>H</u>elp File View Views 🔻 0 Organize 🔻 - Size - Tags ▼ Date modified ▼ Type Name 🔺 Favorite Links 👗 doc 8/31/2010 10:39... File Folder Documents 8/31/2010 10:37... File Folder install 📘 Pictures 8/31/2010 10:37... File Folder response 📳 Music stage 8/31/2010 10:38... File Folder 🛃 setup 7/24/2008 9:28 PM Application 328 KB More » 11/27/2007 12:4... Configuration Se... setun 1 KB 🥭 welcome 3/7/2009 4:08 PM HTML Document 4 KB Folders × 🖃 📗 Downloads \* 🖃 퉬 Insbridge 4.0.1-insbridge-doc 🖃 퉬 4.0.1-insbridge-IBRU 📔 Databases 퉬 IE7\_IE8 Users ] Oracle BI Publisher 🕀 🌗 Oracle Client Misc Downloads 🕀 퉬 OIDC 🕀 💽 Favorites 📗 Links 📳 Music E Pictures Saved Games 🕀 🔡 Searches 📑 Videos 🕀 🚹 Public 🕀 👰 Computer

For a 64-bit environment, please make sure you have the 64-bit Oracle Client.

Figure 29 Locating the Oracle Client for 64-bit Installs

- 1. In the 04.09.00-insbridge-Insbridge folder, locate the Oracle Client folder.
- 2. Select the setup application. The Oracle client installation will begin.

| 😹 Oracle Universal Installer: Select Installation Type                                     |                    |
|--------------------------------------------------------------------------------------------|--------------------|
|                                                                                            | ORACLE 11g         |
|                                                                                            | DATABASE           |
| Select Installation Type                                                                   |                    |
| Oracle Client 11.1.0.7.0                                                                   |                    |
| What type of installation do you want?                                                     |                    |
| CInstantClient (184MB)                                                                     |                    |
| Installs Instant Client software.                                                          |                    |
| C Administrator (792MB)                                                                    |                    |
| Installs the management console, management tools, networking services, utilities, basic o | lient software.    |
| Runtime (483MB)                                                                            |                    |
| Installs tools for developing applications, networking services and basic client software. |                    |
| OCustom                                                                                    |                    |
| Enables you to choose individual components to install.                                    |                    |
|                                                                                            |                    |
|                                                                                            |                    |
|                                                                                            |                    |
|                                                                                            | Product Languages) |
| Help Installed Products Back Next                                                          | Install Cancel     |
|                                                                                            | (instant)          |

Figure 30 Running the Oracle Client

- 3. Select **RUNTIME** as the Installation Type.
- 4. Click **NEXT**.
- 5. For the Summary Inside Oracle Providers for .NET, the Oracle Client, you must use a LOCAL DRIVE, i.e. C:\app\oracle-insbridge.
- 6. Click **NEXT**.
- 7. You can leave the defaults and **INSTALL**.

## **STEP 4: ENTERING YOUR IBSS INSTANCE IN IBFA**

IBFA will need to communicate with the IBSS environment. This will allow for packages to be loaded. There are two parts that will need to be completed:

- 1. Create an environment.
- 2. Configure the environment.

A SoftRater environment may be completed at installation or can be added at a later time. A SoftRater environment can be on a Windows machine or a Java machine running an application server, such as JBoss. There is no limit to the number of SoftRater environments that you can have.

- 1. Enter IBFA.
- 2. Browse to **SoftRater→Explorer→Subscriber name**.
- 3. Click on Add Environment.
- 4. Enter a **Name** and select a **Typ**e. For example, you can create a Quality Control environment with a type of Quality Assurance.
- 5. Select the **Environments** link under the Configuration header on the left hand side to enter the configuration information for the newly created logical environment. You will be placed on the Environments screen. The environments you previously setup will be listed. If an environment is missing, you must return to the Configuration subtab and add it.

|                                                                                                    | idge Framework Administ | rator                                                                                                    |                                                                                                    |                        |                                         | Version 04.09.00 (x64) |
|----------------------------------------------------------------------------------------------------|-------------------------|----------------------------------------------------------------------------------------------------|----------------------------------------------------------------------------------------------------|------------------------|-----------------------------------------|------------------------|
| B-Ca Instridge                                                                                                    | Content                 | Settings                                                                                                    |                                                                                                    |                        |                                         |                        |
| Software<br>Software<br>Gover<br>Conversion<br>Software<br>Software<br>Softwar | Content                 | Settings<br>Environment(s) you<br>Environment(s) you<br>Di Serveri<br>Di Serveri<br>Di Catalogi<br>Di Catalogi<br>Di Catalo | PRODUCTION<br>Nervice for production purposes. S<br>SR.<br>Crijbnendep Pladages _ JR<br>OS Service<br>3058.act<br>3058.act<br>3058<br>20058<br>10044-031 | electing an environme  | nt below will denote it as the default. |                        |
| < >                                                                                                    |                         | Save                                                                                                    | Copyright @ 2000,                                                                                                    | 2009, Oracle and/or it | is affliates. All rights reserved.      | ~                      |

Figure 31 Editing Environment

- 6. The Environment Name will be complete. No changes are needed.
- 7. Enter in the file path where you want packages stored in the **Package Location**. Use the Test Environment option to have the location created for you.
- 8. Enter in the **DBServer** name or IP address. This is the database server where the SoftRater database was restored or created.
- 9. Select the **DB Server Type** that you are using.
- 10. The **DB Catalog** is the name of the SoftRater database restored in SQL Server. For example, IBSR\_QA.
- 11. The DB Catalog Type is SoftRater.
- 12. **DB Query Buffer** is the Query Block entry from IBSS. An entry is required if you are using a DB2 database. For SQL or Oracle, no entry is needed.
- 13. DB Tablespace is not required for a SoftRater environment
- 14. The **DB Schema** is the name of the schema that defines the structure of the database. This information may be obtained from the DBA.
- 15. Enter the **DB User** name and **Password**.
- 16. Select the Engine Type.
- 17. The **Engine Location** is the location of where you installed the SoftRater engine. You can use the machine name or IP address. For WebSphere, WebLogic or JBoss, you must also include the port. For example, a JBoss server may have "WBServerName:8080" as the entry.
- 18. The **Engine EnvDef** is the machine name if the engine is located on a different server. You can use the machine name or IP address.
- 19. Click **SAVE** to save your entries.

NOTE: If the JBoss environment is not responding, you may need to stop and start the JBoss service.

For more information on setting up environments, please see the Insbridge Framework Administrator User Guide.

### Chapter 6

# INSTALLATION PROCEDURES – UTILIZING AN IBM DB2 DATABASE

The following is a check list of the installation steps needed to perform a NEW SoftRater for JBoss Installation utilizing an IBM DB2 (DB2) database:

- 1. Create a DB2 database.
- 2. Create a JBoss entry in IBSS.
- 3. Run the DB2 Client on the machine where the Insbridge system was installed.
- 4. Create a JBoss entry in IBFA

### **Required DB2 Client**

To obtain the DB2 client, please visit the IBM website and download the Client for IBM Data Server Runtime Client, Version 9.5 with fix pack 8.

You also can perform a search for "IBM Data Server Runtime Client, Version 9.5 with fix pack 8"

**NOTE:** You may need to create a free user account to download materials.

## STEP 1: CREATING A DB2 DATABASE

Because many corporate environments have a separation between the system administrator and the database administrator, the following process may require both administrators' access and permissions.

**IMPORTANT:** It is **strongly recommended** that any database modification be performed by a qualified database administrator (DBA). The database setup procedures and tasks require the skill set of a database administrator. If you are not a database administrator, please stop. Improper setup may result in unwelcome changes to the database. Please consult with a qualified database administrator before proceeding.

Before proceeding, please have ready:

- The LOBs that your company uses. You will need the ID number for each LOB.
- Your subscriber number.
- Location of the Insbridge files.

Oracle Insurance does not have specific requirements, whatever requirements are deemed necessary by your company's internal standards will work. It is recommended that you included the version number or environment name if you are planning on creating more than one instance.

These instructions are high level and require that the setup person be a DBA.

1. On your DB2 database, run all **DDLs**.

**NOTE:** If you do not have database permissions, you will not be able to perform the following database procedures. The Insbridge user must be granted "Connect to database". "Create Tables", and "Create packages" authorities.

- a) Create default tablespace for the Soft Rater database.
  - If a database table needs to be added, the DDLs are located in the IBFA Installation Directory under the SoftRater/DDL folder. I.e. [INSTALL\_DIR]/Insbridge/SoftRater/DDL.
  - You will have to replace the TABLESPACE name in the scripts with the tablespace name you used when you created the database.
  - On the DT tables, you will need to create one for every LOB. An example of the format is in the comments of the script. It requires the LOB ID number and the customer number.
- b) Create user IBSR and assign Connect to database, Create Tables and Create packages authorities.
- 2. On your DB2 database, you will need to run a DT table script for each LOB.
- 3. After all DT tables have been created, please make note of:
  - Schema
  - Instance
  - User name
  - Password

This information will need to be passed along to the Insbridge installer. This information is needed to create a logical environment.

### Location of DB2 DDL Directory

If a database table needs to be added in SoftRater, the DDLs are located in the IBFA Installation Directory under the SoftRater/DDL folder. I.e. [INSTALL\_DIR]/Insbridge/SoftRater/DDL.

db2.create.dt.template.sql.txt db2.create.packages.sql.txt db2.create.packages\_lk.sql.txt db2.create.packages\_rl.sql.txt db2.create.packages\_si.sql.txt db2.create.packages\_so.sql.txt

This information may be needed if you are attempting to add an LOB and receive missing table errors. Creating tables in DB2 should be performed by a qualified DBA.

## STEP 2: ADDING DB2.JAR FILE

In order to establish a connection to DB2, the jar file **db2jcc** needs to be added to the server classpath before deployment. The required DB2.jar file is not a part of the Insbridge application installation.

#### Steps to Add the DB2. jar to the Server Classpath:

- 1. Download the db2jcc.jar file from http://www.java2s.com/Code/Jar/d/Downloaddb2jccjar.htm.
- 2. Save the db2jcc.jar file to some location in your machine, for example <db2\_location>.
- 3. Create a new custom folder in <JBOSS\_HOME>/modules/system/layers/base/com/ibm/db2/jcc/main.
- 4. Copy the **db2jcc.jar** file there from *<db2\_location>* created in step 2.
- 5. Create a new file **module.xml** with the following content in the new folder under **main**:

```
<?xml version="1.0" encoding="UTF-8"?>
<module xmlns="urn:jboss:module:1.0" name="com.ibm.db2.jcc">
<resources>
<resource-root path="db2jcc.jar"/>
</resources>
<dependencies>
<module name="javax.api"/>
</dependencies>
</dependencies>
</module>
```

- 6. The db2 module must be added to all deployments in the **standalone.xml** file.
- 7. Find the location of the standalone.xml file : <Jboss\_home>\standalone\configuration

# **NOTE:** For standalone mode it is the standalone/configuration/standalone.xml file and for the domain mode it is domain/configuration/domain.xml.

- 8. Make a backup copy of the standalone.xml file for safety. If the file you are editing gets corrupted, you can restore the original file.
- Add the following below the <global-modules> node under server/profile/<subsystem xmlns="urn:jboss:domain:ee:1.1">

<subsystem xmlns="urn:jboss:domain:ee:1.1">

<global-modules>

</global-modules>
</global-modules>
</global-modules>
</spec-descriptor-property-replacement>false</spec-descriptor-property-replacement>

</subsystem>

10. Save the standalone.xml file.

## STEP 3: SETTING UP A JBOSS ENVIRONMENT IN IBSS

There are three steps that will need to be done in IBSS:

- Step 1: Creating a New Subscriber
- Step 2: Creating a SoftRater Environment
- Step 3: Adding a Node

Open an Internet Explorer web browser and browse to the following location, replacing ServerName with the actual server name where JBoss resides:

http://<ServerName or IP Address>:8080/IBSS

### **Security Enabled**

Security is enabled by default; users are presented with a login screen. A user name and password must be entered to gain access. Information regarding the status of the system is presented but will not be accessible. The default is for security to be enabled.

| (-) (=) ttp://localhost:7001/ | BSS/                                     |                                              |                         | 오 - 🗟 Ċ 🛛 🧉 SoftF                                                      | ater Server (PRODUCT ×                                                        |                    |              |   | ስ 🛧 🛱    |
|-------------------------------|------------------------------------------|----------------------------------------------|-------------------------|------------------------------------------------------------------------|-------------------------------------------------------------------------------|--------------------|--------------|---|----------|
| File Edit View Favorites To   | ls Help                                  |                                              |                         |                                                                        |                                                                               |                    |              |   |          |
|                               |                                          |                                              | _                       |                                                                        |                                                                               |                    |              |   |          |
|                               | Insbridge SoftRater Server               | - WebLogic                                   |                         |                                                                        |                                                                               |                    |              |   | 04.09.00 |
|                               |                                          |                                              |                         |                                                                        |                                                                               |                    |              |   |          |
|                               |                                          |                                              |                         |                                                                        |                                                                               |                    |              |   |          |
| UserName                      | Global Config File                       | e [ C:\Insbridg                              | e\Config                | \insbridge.net.softratercor                                            | fig.xml ]                                                                     |                    |              |   | $\sim$   |
| Password                      | The Insbridge Soft                       | Rater Server clus                            | ter consis              | ts of multiple SoftRater Server                                        | instances running simultaneously ar                                           | nd working         |              |   |          |
|                               | together to provide<br>run on the same m | increased scalat<br>achine, or be loc        | oility and<br>ated on d | reliability. Insbridge SoftRater S<br>lifferent machines. This adminis | erver instances that constitute a clu<br>tration web will configure any Insbr | uster can<br>ridge |              |   |          |
| Submit                        | SoftRater Configura                      | ation file found or                          | n your ne               | twork. All nodes in a cluster sh                                       | ould share the same file.                                                     |                    |              |   |          |
| Subilit                       |                                          |                                              |                         |                                                                        |                                                                               |                    |              |   |          |
|                               | Status                                   |                                              |                         |                                                                        |                                                                               |                    |              |   |          |
|                               | Nodo Namo                                | Nodo Statur                                  | Sandica                 | Config last time changed                                               | Connector last time changed                                                   | 1MS Status         | Email Statue |   |          |
|                               | * INSBRIDGE                              | Active                                       | OFF                     | 2014-04-10 02:25:51 PM                                                 | None                                                                          | Error              | Error        | 1 |          |
|                               | PRODUCTION A                             | Active                                       | OFF                     | 2014-04-10 02:25:51 PM                                                 | None                                                                          | Error              | Error        | 1 |          |
|                               | PRODUCTION B                             | Active                                       | OFF                     | 2014-04-10 02:25:51 PM                                                 | None                                                                          | Error              | Error        | ] |          |
|                               | PRODUCTION C                             | Active                                       | OFF                     | 2014-04-10 02:25:51 PM                                                 | None                                                                          | Error              | Error        |   |          |
|                               | PRODUCTION D                             | Active                                       | OFF                     | 2014-04-10 02:25:51 PM                                                 | None                                                                          | Error              | Error        | J |          |
|                               |                                          |                                              |                         |                                                                        |                                                                               |                    |              |   |          |
|                               | Options<br>The options below a           | re shared by eac                             | h node th               | at shares the softrater config f                                       | le.                                                                           |                    |              |   |          |
|                               |                                          | ,                                            |                         |                                                                        |                                                                               |                    |              |   |          |
|                               | Click on the optic                       | on in the list to                            | edit.                   |                                                                        |                                                                               |                    |              |   |          |
|                               | location - PROD                          | UCTION                                       |                         |                                                                        |                                                                               |                    |              |   |          |
|                               | help server - 10                         | .100.10.100                                  |                         |                                                                        |                                                                               |                    |              |   |          |
|                               |                                          |                                              |                         |                                                                        |                                                                               |                    |              |   |          |
|                               | Add Node                                 |                                              |                         |                                                                        |                                                                               |                    |              |   |          |
|                               | Node(s) are Insbrid                      | ge SoftRater Serv                            | vers that               | you would like the web admin to                                        | manage.                                                                       |                    |              |   |          |
|                               | Click on the id of                       | the SoftRater                                | Node in 1               | the list to edit.                                                      |                                                                               |                    |              |   |          |
|                               | PRODUCTION                               | - 10.100.10.10                               | 00:7001                 |                                                                        |                                                                               |                    |              |   |          |
|                               | PRODUCTION                               | A - 10.100.10                                | .100:70                 | 10                                                                     |                                                                               |                    |              |   |          |
|                               | PRODUCTION                               | <u>C</u> - 10.100.10<br><u>C</u> - 10.100.10 | ).100:70                | 11                                                                     |                                                                               |                    |              |   |          |
|                               | PRODUCTION                               | <u>D</u> - 10.100.10                         | 0.100:70                | 13                                                                     |                                                                               |                    |              |   |          |
|                               |                                          |                                              |                         |                                                                        |                                                                               |                    |              |   |          |
|                               | Add Subscriber                           |                                              |                         |                                                                        |                                                                               |                    |              |   |          |
|                               | The subscriber ident                     | tifier is an unique                          | number t                | hat you would like to represent                                        | your company. Please consult with a                                           | an                 |              |   |          |
|                               | insprage support re                      | epresentativé if y                           | ou nave a               | any questions.                                                         |                                                                               |                    |              |   |          |
|                               | Click on the nam                         | e of the enviro                              | nment t                 | o edit.                                                                |                                                                               |                    |              |   | $\sim$   |
|                               | System Environ                           | ments                                        |                         |                                                                        |                                                                               |                    |              |   |          |
|                               |                                          |                                              |                         |                                                                        |                                                                               |                    |              |   |          |

Figure 32 Security Enabled in IBSS

When Security is enabled, a default user "admin" with a default password of "insbridge" is assigned. This is the user name and password to be used the first time you enter IBSS. It is strongly recommended that the password be updated at the first log in.

#### **IBSS Home**

| ← → Attp://localhost:8081/IBSS        | 🖉 🔎 🖛 📓 🖒 D 🖛 📓 D 🖉 SoftRater Server () 🛛 🗙                                                                                                    | ♠ ★ 臻    |
|---------------------------------------|----------------------------------------------------------------------------------------------------|----------|
| <u>File Edit View Favorites Tools</u> | Help                                                                                                    |          |
|                                       |                                                                                                    |          |
|                                       | ondge Sonrater Server - JBoss                                                                                                    | 04.09.00 |
|                                       |                                                                                                    |          |
|                                       | Clabal Config File [ Ci/Tacheidae) Config/incheidae net coffeetaeconfig vol ]                                                                                                    | ~        |
| E Gonfin                              | The Insbridge SoftRater Server cluster consists of multiple SoftRater Server instances running simultaneously and working                                                                                                    |          |
| E D Nodes                             | together to provide increased scalability and reliability. Insbridge SoftRater Server instances that constitute a cluster can run<br>on the same machine, or be located on different machines. This administration web will configure any Insbridge SoftRater |          |
| 🕐 Help                                | Configuration file found on your network. All nodes in a cluster should share the same file.                                                                                                    |          |
|                                       | Ontions                                                                                                    |          |
|                                       | The options below are shared by each node that shares the softrater config file.                                                                                                    |          |
|                                       | Click on the option in the list to edit.                                                                                                    |          |
|                                       | location -                                                                                                    |          |
|                                       | help server -                                                                                                    |          |
|                                       |                                                                                                    |          |
|                                       |                                                                                                    |          |
|                                       | Add Node<br>Node(s) are Insbridge SoftRater Servers that you would like the web admin to manage.                                                                                                    |          |
|                                       |                                                                                                    |          |
|                                       | Click on the id of the SoftRater Node in the list to edit.                                                                                                    |          |
|                                       | No endpoints found.                                                                                                    |          |
|                                       |                                                                                                    |          |
|                                       |                                                                                                    |          |
|                                       | Add Subscriber                                                                                                    |          |
|                                       | The subscriber identifier is an unique number that you would like to represent your company. Please consult with an<br>Insbridge support representative if you have any questions.                                                                            |          |
|                                       | Click on the id of the subscriber in the list to edit.                                                                                                    |          |
|                                       |                                                                                                    |          |
|                                       | No Subscribers found.                                                                                                    |          |
|                                       |                                                                                                    |          |
|                                       |                                                                                                    |          |
|                                       | Add Environment                                                                                                    |          |
|                                       |                                                                                                    |          |
|                                       | Click on the name of the environment to edit.<br>System Environments                                                                                                    |          |
|                                       | CONTROLLER -                                                                                                    |          |
|                                       | · <u>Serritzeen</u>                                                                                                    |          |
|                                       |                                                                                                    | $\sim$   |
|                                       |                                                                                                    |          |
|                                       |                                                                                                    |          |

Figure 33 IBSS JBoss Main Page

**NOTE:** The IBSS parameter in the application URL must be capitalized.

#### Step 1: Creating a Subscriber:

A *subscriber* is a group or collective of users and environments under a single identity. This identity is used to manage and configure the group's activities and databases. A subscriber may be a single company, a group within a company, or a single person.

The ID and Name must match across all environments. If you have created a subscriber in IBFA, use the same ID and Name here. If you have not created a subscriber, you can create them here and then use the same information in other environments. The ID and Name are fixed after the first time you save. These entries cannot be edited.

| + ttp://localhost:8081/IBSS/              | / ♀ 	 ► C Ø SoftRater Server () ×                                                                                                    | h ★ ‡    |
|-------------------------------------------|----------------------------------------------------------------------------------------------------|----------|
| <u>File Edit View Favorites Lools</u>     | Help                                                                                                    |          |
|                                           | bridge SoftRater Server - JBoss                                                                                                    | 04.09.00 |
|                                           |                                                                                                    |          |
| IBSS<br>E ☐ Config<br>T ☐ Nodes<br>W Help | Sideal Config File [ C:\Insbridge \Config\\insbridge.net.softraterconfig.xml]         The Individge SoftRater Server duster consists of multiple SoftRater Server instances that constitute a duster can run on the same machine, or be located on different machines. This administration web will configure any Insbridge SoftRater Configuration file found on your network. All nodes in a duster should share the same file.         Options |          |
|                                           | Add Environment<br>Create or edit an environment.<br>Click on the name of the environment to edit.                                                                                                    |          |
|                                           | S System Environments                                                                                                    | v        |
|                                           |                                                                                                    |          |

1. Click on Add Subscriber. A separate screen is displayed.

Figure 34 Adding a Subscriber

2. Enter the ID, and Name for your subscriber.

The Subscriber ID can be a 1-5 digit number and must unique for each subscriber. For example, if you have an instance of IBFA on machine A, you can create a subscriber with an ID of 100. On machine A, if you create another subscriber, you must give that subscriber a different ID number, say 200. If you also have an instance of IBFA on a different machine, B for example, you should duplicate the same subscribers with the same ID numbers on machine B.

If you require assistance or are unsure of what action to take, please log a Service Request using My Oracle Support at <u>https://support.oracle.com/</u>.

| 8        | W      | lebpage Dialog                          | x            |
|----------|--------|-----------------------------------------|--------------|
|          | So     | oftRater Server                         | <u>close</u> |
| <u>5</u> | ubscr  | iber                                    |              |
| Pl       | ease e | enter the subscriber information below. |              |
| Id       | l:     | 8659                                    |              |
| Na       | ame:   | Alamere ×                               |              |
|          |        | Add                                     | Cancel       |

Figure 35 Enter ID

3. When you finish entering the information, click **Save**. The new subscriber will now be displayed in the list of subscribers.

**NOTE:** Make note of the subscriber ID number. You may need to enter this on another IBFA or IBSS environment.
#### Step 2: Creating a SoftRater Environment:

The **Environment Setup** section allows you to configure rating environments. An environment is a pointer to a location where SoftRater Packages (SRP's) are stored and loaded. There is no limit to the number of environments you may have.

1. Select **Add Environment** from the IBSS Main page. You will be placed on the environment window.

| + State of the second second s | 🖉 🔎 – 📓 🖒 🌈 SoftRater Server ()                                                                                                    | 🔒 🛠 🛱    |
|----------------------------------------------------------------------------------------------------|----------------------------------------------------------------------------------------------------|----------|
| <u>F</u> ile <u>E</u> dit <u>V</u> iew F <u>a</u> vorites <u>T</u> ools                                                                                                    | Help                                                                                                    |          |
|                                                                                                    | bridge SoftRater Server - JBoss                                                                                                    | 04.09.00 |
|                                                                                                    |                                                                                                    |          |
| IBSS   IDSS   IDSS   IDS   IDS       | Global Config File [ C:\Insbridge \Config \insbridge.net.softraterconfig.xml ]<br>The Insbridge SofRater Server duster consists of multiple SofRater Server instances running simultaneously and working<br>together to provide increased scalability and reliability. Insbridge SofRater Server instances that constitute a duster can run<br>on the same machine, or be located on different machines. This administration web will configure any Insbridge SofRater<br>Configuration file found on your network. All nodes in a duster should share the same file. | ^        |
|                                                                                                    | Options<br>The options below are shared by each node that shares the softrater config file.                                                                                                    |          |
|                                                                                                    | Click on the option in the list to edit.<br><u>location</u> - PRODUCTION<br>help server - 10.100.10.100                                                                                                    |          |
|                                                                                                    | Add Node                                                                                                    |          |
|                                                                                                    | Node(s) are Insbridge SoftRater Servers that you would like the web admin to manage. Click on the id of the SoftRater Node in the list to edit.                                                                                                    |          |
|                                                                                                    | No endpoints found.                                                                                                    |          |
|                                                                                                    | Add Subscriber<br>The subscriber identifier is an unique number that you would like to represent your company. Please consult with an<br>Insbridge support representative if you have any questions.                                                                                                    |          |
|                                                                                                    | Click on the id of the subscriber in the list to edit.                                                                                                    |          |
|                                                                                                    | ∲ <u>8659</u> - Alamere                                                                                                    |          |
|                                                                                                    | Add Environment<br>Create or edit an environment.                                                                                                    |          |
|                                                                                                    | Click on the name of the environment to edit.<br>System Environments                                                                                                    |          |
|                                                                                                    | ♥ <u>CONTROLLER</u> -                                                                                                    |          |
|                                                                                                    | Click on the name of the connection to edit, or <u>click here</u> to add a new environment.                                                                                                    |          |
|                                                                                                    | No Connections found.                                                                                                    | ~        |
|                                                                                                    |                                                                                                    |          |

2. A separate screen is displayed. Enter the following information:

#### **For DSN Entries**

Subscriber: Select the name of the subscriber from the menu.

Environment Name: A name for the environment. This is the friendly name.

Environment Type: Select the type of connection:

- DSN The connection information is held by the Insbridge system.
- **JNDI** The connection is an EJB Lookup and information is not held by the Insbridge system.

Database Server: The name or IP address of the server where packages are loaded.

Database Port: Listening port for the target Database Management System.

#### Default port numbers:

- SQL Server 1433
- Oracle 1521
- DB2 50000

**Query Block:** For certain Database Management Systems (DBMS), system batch query optimization is required for performance and/or because of limits on/in the system. This value will control the maximum number of batch query operations that can be submitted to the target DBMS in any one transaction.

For DB2, enter a query size that is relative to the SQL statement heap size. For example, if your SQL statement heap size is 2048, you may want to enter a query size of 5. The larger the heap size, the larger the query size can be.

You may also need to increase the application heap size.

Query block is not needed for SQL Server or Oracle databases.

Database Name: The name of the database where packages are loaded.

**Schema Name:** The schema name for the database. Schema Name is not needed for SQL connections.

Database User Id: The username to access the database.

Database Password: The password for the username entered.

Provider Type: The type of the database

- ORACLE
- DB2
- DB2(AS400)
- MS SQL SERVER

Database Type: The type of database being accessed:

- SoftRater The default. This option should be used for most installations.
- **RateManager** Supported for selected installations. Please contact Support.
- **OTHER** Not used at this time.

Data Dir: The location of the SoftRater Packages (SRP's) on the server.

**Default Environment:** Select if this is to be used as the default environment. The default environment is used when no environment is specified. There can be only one default environment. The default environment is indicated with a red icon.

3. When you are finished entering information, click Save.

| 🗿 Webpage Dialog            |                           | X            |
|-----------------------------|---------------------------|--------------|
| SoftRat                     | er Server r Serve         | <u>close</u> |
| Options                     | RCC Online information    |              |
| Please enter/update your It |                           |              |
| Subscriber:                 | Alamere                   |              |
| Environment Name:           | PROD_B                    |              |
| Environment Type:           | DSN 🗸                     |              |
| Database Server:            | localhost                 |              |
| Database Port:              | 1433                      |              |
| Query Block:                |                           |              |
| Database Name:              | IBSR_Production_B         |              |
| Schema name:                |                           |              |
| Database User Id:           | sa                        |              |
| Database Password:          | •••••                     |              |
| Provider Type               | MS SQL Server 💙           |              |
| Database Type:              | SoftRater 💙               |              |
| Data Dir:                   | C:\Insbridge\Production_B |              |
| Default Environment:        | True 🗸                    |              |
|                             |                           |              |
|                             |                           |              |
| Save Delete                 | Test Connection!          | Close        |
|                             |                           |              |

Figure 36 Environment Setup

4. Before you can use the new or edited environment for rating, you need to reload the configuration XML file. This is done by resetting the environments. On the left hand side of the IBSS home page, expand Nodes and select the Reset Environments option. You will be placed on the Reset Environment Configuration page. Click **Execute**. The screen refreshes and each node will be reset. Click IBSS to return to the home page.

#### **For JNDI Entries**

Subscriber: Select the name of the subscriber from the menu.

Environment Name: A name for the environment. This is the friendly name.

Environment Type: Select the type of connection:

- **DSN** The connection information is held by the Insbridge system.
- **JNDI** The connection is an EJB Lookup and information is not held by the Insbridge system.

Name: The name of the data source.

**Context Factory:** A *URL context factory* is a special object factory that creates contexts for resolving URL strings.

RMI: The Java Remote Method Invocation used.

URL Host: The name or IP of the host server.

**URL Port:** The port number used by the host server.

Provider Type: The type of the database

- ORACLE
- DB2
- DB2(AS400)
- MS SQL SERVER

Database Type: The type of database being accessed:

- SoftRater The default. This option should be used for most installations.
- **RateManager** Supported for selected installations. Please contact Support.
- **OTHER** Not used at this time.

Data Dir: The location of the SoftRater Packages (SRP's) on the server.

**Default Environment:** Select if this is to be used as the default environment. The default environment is used when no environment is specified. There can be only one default environment. The default environment is indicated with a red icon.

5. When you are finished entering information, click **Save**.

| 🧃 Webpage Dialog     |                                        | ×                   |
|----------------------|----------------------------------------|---------------------|
| SoftRat              | er Server r Ser                        | Ver                 |
| Options              | SE Option information                  |                     |
| Subscriber:          |                                        |                     |
| Subscriber.          |                                        |                     |
| Environment Name:    | BATCH                                  |                     |
| Environment Type:    | IDNL 🗸                                 |                     |
| Name:                | jdbc/batchDB                           | ]                   |
| Context Factory:     | weblogic.jndi.WLInitial ContextFactory | ]                   |
| RMI:                 | t3                                     |                     |
| Url Host:            | localhost                              |                     |
| Url Port:            | 7001                                   |                     |
| Provider Type        | ORACLE V                               |                     |
| Database Type:       | SoftRater V                            |                     |
| Data Dir:            |                                        |                     |
| Default Environment: | False 💙                                |                     |
|                      |                                        |                     |
|                      |                                        |                     |
|                      |                                        |                     |
|                      |                                        |                     |
| Save Delete          | Tes                                    | t Connection! Close |
|                      |                                        |                     |

Figure 37 Creating a JNDI Environment

Before you can use the new or edited environment for rating, you need to reload the configuration XML file. This is done by resetting the environments. On the left hand side of the IBSS home page, expand Nodes and select the Reset Environments option. You will be placed on the Reset Environment Configuration page. Click **Execute**. The screen refreshes and each node will be reset. Click IBSS to return to the home page.

#### Step 3: Adding a Node:

Every IBSS instance requires a node. Nodes allow for the management of multiple environments from one location. Nodes contain cache and log information for each environment as well as a reset option.

| (a) (a) http://localhost.8081/IBSS      | 5/ D - E C BottRater Server (PRODUCT ×                                                                                                    | <u>→</u> □ → ☆ |
|-----------------------------------------|----------------------------------------------------------------------------------------------------|----------------|
| <u>File Edit View Favorites Tools</u>   | Help                                                                                                    |                |
|                                         | bridge SoftRater Server - JBoss                                                                                                    | 04.09.00       |
| E IBSS<br>B Config<br>B Nodes<br>W Help | Global Config File [ C:\Insbridge.\Config.\insbridge.net.softraterconfig.xml ].         The Insbridge SoftRater Server duster consists of multiple SoftRater Server instances running simultaneously and working together to provide increased scalability and reliability. Insbridge SoftRater Server instances that constitute a duster can run on the same machine, or be located on different machines. This administration web will configure any Insbridge SoftRater Configuration file found on your network. All nodes in a duster should share the same file.         Options       The options below are shared by each node that shares the softrater config file.         Click on the option in the list to edit.       Incettion - PRODUCTION         help server - 10.100.10.100       Hord Softer - Softer - Softer | ^              |
|                                         | Add Node         Node(s) are Insbridge SoftRater Servers that you would like the web admin to manage.         Click on the id of the SoftRater Node in the list to edit. <ul> <li>No endpoints found.</li> </ul>                                                                                                    |                |
|                                         | Add Subscriber         The subscriber identifier is an unique number that you would like to represent your company. Please consult with an Insbridge support representative if you have any questions.         Click on the id of the subscriber in the list to edit.                                                                                                    |                |
|                                         | Add Environment         Create or edit an environment.         Click on the name of the environment to edit.         System Environments         Image: CONTROLLER - jdbc:oracle:thin:@10.100.10.100:1521:orcl                                                                                                    |                |
|                                         | Click on the name of the connection to edit, or click here to add a new environment.<br>Amere<br>PROD_A - jdbc:oracle:thin:@10.100.10.100:1521:PROD_A<br>PROD_B - jdbc:ds://10.100.101.000:5000/PROD_B<br>PROD_C -<br>jdbc:sqlserver://10.100.10.100:1433;ProgramName=jSoftRater;DatabaseName=PROD_C                                                                                                    | ×              |

Figure 38 Adding a Controller Database Connection

To create a node, server information is needed:

- Server OS
- Server Name or IP Address
- Port Used
- 1. From the IBSS home page, click the **Add Node** link.
- 2. This opens the Add Subscriber window.

| - | Webpage Dialog                                                                           | X                                                                                         |  |
|---|------------------------------------------------------------------------------------------|-------------------------------------------------------------------------------------------|--|
|   | SoftRate                                                                                 | r Server                                                                                  |  |
|   | SoftRater Server Node Inst                                                               | tance                                                                                     |  |
|   | Please enter the Insbridge Sof<br>It is recommended that each r<br>SoftRater Config XML. | tRater Server you would like IBSS to manage.<br>node configured on an IBSS share the same |  |
|   | Server OS:                                                                               | Linux 🗸                                                                                   |  |
| 1 | Server Host/IP Address (Port):                                                           |                                                                                           |  |
| ł | Name:                                                                                    |                                                                                           |  |
|   | Secure:                                                                                  |                                                                                           |  |
| 1 |                                                                                          |                                                                                           |  |
|   |                                                                                          | Add Ping Server Cancel                                                                    |  |

Figure 39 Adding a Node

- 3. Select the server operating system from the drop down. There are three choices, Linux, Mainframe and Windows.
- 4. Enter the server host name or IP address and port. The default ports:
  - WebLogic: Port 7001
  - WebSphere: Port 9080
  - **JBoss:** Port 8080

The format for this is: [SERVER NAME]:[PORT NUMBER]

- 5. Enter a friendly name. This is the name displayed for the node.
- 6. Check if this is a secure environment. A secure environment connects using HTTPS.
- 7. It is recommended that the Ping Server option be used to test the connection. This is an optional step but can be helpful. If a connection cannot be made, the node cannot be saved.
- 8. Click **Add** to add the node. If a node cannot be added, an error message is displayed. Please correct the error and try again.

**NOTE:** It is recommended that server names or IP addresses be used over localhost.

# **STEP 4: INSTALLATION OF DB2 CLIENT**

If the DB2 Client has already been installed and configured, you can skip this step. Return to the machine where the Insbridge system was installed. One instance of the DB2 client is all that is required. If you have more than one DB2 environment that you want to connect, for example a QA environment and a Production environment, you will only need to run the DB2 client once.

## **Running the DB Client**

**Run the DB2 Client.** On the machine where the Insbridge system was installed, you will need to run the DB2 client for the version you have. This will allow IBFA to communicate with the DB2 database.

For a 64-bit environment, please make sure you have the 64-bit DB2 Client.

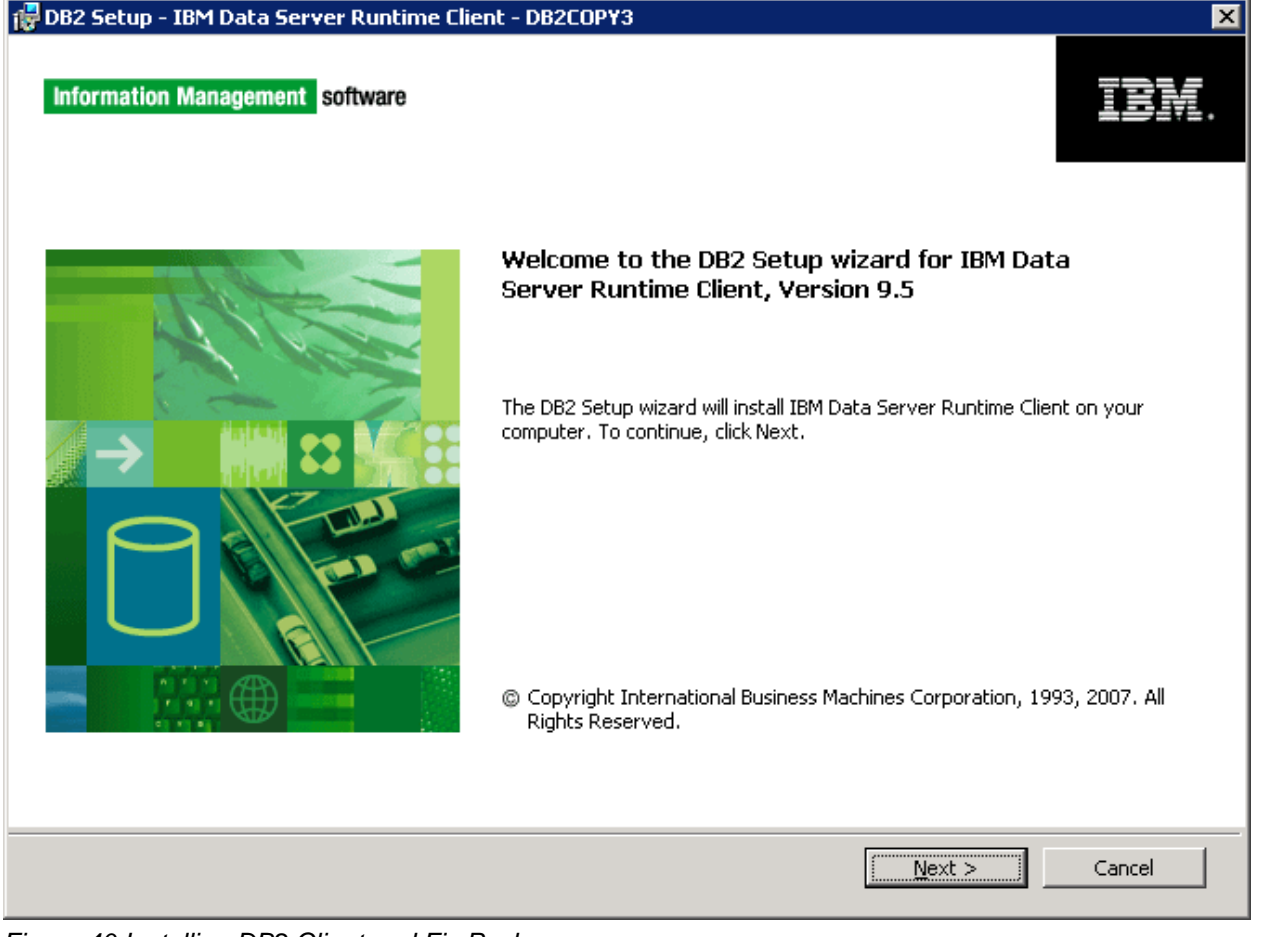

Figure 40 Installing DB2 Client and Fix Pack

1. Select the setup application. The DB2 client installation will begin.

- 2. Leave all the defaults and click **NEXT**. The installation will begin.
- 3. Click **NEXT** as the installation continues.
- 4. Click **Finish** to complete the installation.

# **STEP 5: ENTERING YOUR IBSS INSTANCE IN IBFA**

IBFA will need to communicate with the IBSS environment. This will allow for packages to be loaded. There are two parts that need to be completed:

- 1. Create an environment.
- 2. Configure the environment.

A SoftRater environment may be completed at installation or can be added at a later time. A SoftRater environment can be on a Windows machine or a Java machine running an application server, such as JBoss. There is no limit to the number of SoftRater environments that you can have.

- 1. Enter IBFA.
- 2. Browse to **SoftRater→Explorer→Subscriber name**.
- 3. Click on Add Environment.
- 4. Enter a **Name** and select a **Type**. For example, you can create a Quality Control environment with a type of Quality Assurance.
- 5. Select the **Environments** link under the Configuration header on the left hand side to enter the configuration information for the newly created logical environment. You will be placed on the Environments screen. The environments you previously setup will be listed. If an environment is missing, you must return to the Configuration subtab and add it.

|                   | bridge Framework Administr | ator                |                                     |                                                                                                    |                                          | Version 04.09.00 (x64) |
|-------------------|----------------------------|---------------------|-------------------------------------|----------------------------------------------------------------------------------------------------|------------------------------------------|------------------------|
|                   |                            |                     |                                     |                                                                                                    |                                          |                        |
| X                 | Content                    | Settings            |                                     |                                                                                                    |                                          |                        |
| E- SoftDater      |                            |                     |                                     |                                                                                                    |                                          |                        |
| - Engine          |                            |                     |                                     |                                                                                                    |                                          |                        |
| E- Diplorer       |                            | 2                   | PRODUCTION                          |                                                                                                    |                                          | ^                      |
| Alamere Insurance |                            | Environment(s) your | nay use for production purposes. Se | secting an environme                                                                                             | ent below will denote it as the default. |                        |
| - SoftData        |                            | Environment:        | CD                                  | 0                                                                                                    |                                          |                        |
| E logs            |                            | Package Location:   | C: Unsbridge Packages SR            |                                                                                                    | Test Environment                         |                        |
| 🕀 🦳 Security      |                            | D8 Server:          | OracleD6 Server                     |                                                                                                    |                                          |                        |
| -\$5 Soft_braries |                            | D8 ServerType:      | Orade                               |                                                                                                    |                                          |                        |
| - 🕑 Help          |                            | DB Catalog:         | IBSR_2                              |                                                                                                    |                                          |                        |
|                   |                            | DB CatalogType:     | SoftRater 🗸                         |                                                                                                    |                                          |                        |
|                   |                            | DB Query Buffer:    |                                     |                                                                                                    |                                          |                        |
|                   |                            | D8 Tablespace:      |                                     |                                                                                                    |                                          |                        |
|                   |                            | D8 Schema:          | orade                               |                                                                                                    |                                          |                        |
|                   |                            | DB User:            | 53                                  |                                                                                                    |                                          |                        |
|                   |                            | DB Password:        |                                     |                                                                                                    |                                          |                        |
|                   |                            | Engine Type:        | 38055                               | 100                                                                                                    |                                          |                        |
|                   |                            | Engine Location:    | LOCALHOST                           | Location is a C                                                                                                  | luster                                   |                        |
|                   |                            | Engine EnvOef:      |                                     | Discover                                                                                                    |                                          |                        |
|                   |                            |                     |                                     |                                                                                                    |                                          |                        |
|                   |                            |                     |                                     |                                                                                                    |                                          |                        |
|                   |                            |                     |                                     |                                                                                                    |                                          |                        |
|                   |                            |                     |                                     |                                                                                                    |                                          |                        |
|                   |                            |                     |                                     |                                                                                                    |                                          |                        |
|                   |                            |                     |                                     |                                                                                                    |                                          |                        |
|                   |                            |                     |                                     |                                                                                                    |                                          |                        |
|                   |                            |                     |                                     |                                                                                                    |                                          |                        |
|                   |                            |                     |                                     |                                                                                                    |                                          |                        |
|                   |                            |                     |                                     |                                                                                                    |                                          |                        |
|                   |                            |                     |                                     |                                                                                                    |                                          |                        |
|                   |                            |                     |                                     |                                                                                                    |                                          |                        |
|                   |                            |                     |                                     |                                                                                                    |                                          | ~                      |
| 1                 |                            | Save                |                                     |                                                                                                    |                                          |                        |
|                   |                            |                     |                                     | and the second second second second second second second second second second second second second second second |                                          |                        |
|                   |                            |                     | Copyright © 2000,                   | 1009, Oracle and/or                                                                                              | its affiliates. All rights reserved.     |                        |
|                   |                            |                     |                                     |                                                                                                    |                                          |                        |

Figure 41 Editing Environment

- 6. The Environment Name will be complete. No changes are needed.
- 7. Enter in the file path where you want packages stored in the **Package Location**. Use the Test Environment option to have the location created for you.
- 8. Enter in the **DBServer** name or IP address. This is the database server where the SoftRater database was restored or created.
- 9. Select the **DB Server Type** that you are using.
- 10. The **DB Catalog** is the name of the SoftRater database restored in SQL Server. For example, IBSR\_QA.
- 11. The DB Catalog Type is SoftRater.
- 12. **DB Query Buffer** is the Query Block entry from IBSS. An entry is required if you are using a DB2 database. For SQL or Oracle, no entry is needed.
- 13. **DB Tablespace** is not required for a SoftRater environment
- 14. The **DB Schema** is the name of the schema that defines the structure of the database. This information may be obtained from the DBA.
- 15. Enter the **DB User** name and **Password**.
- 16. Select the Engine Type.
- 17. The **Engine Location** is the location of where you installed the SoftRater engine. You can use the machine name or IP address. For WebSphere, WebLogic or JBoss, you must also include the port. For example, a JBoss server may have "WBServerName:8080" as the entry.
- 18. The **Engine EnvDef** is the machine name if the engine is located on a different server. You can use the machine name or IP address.
- 19. Click **SAVE** to save your entries.

NOTE: If the JBoss environment is not responding, you may need to stop and start the JBoss service.

For more information on setting up environments, please see the Insbridge Framework Administrator User Guide.

## Support

# **CONTACTING SUPPORT**

If you need assistance with an Oracle Insurance Insbridge Enterprise Rating System product, please log a Service Request using My Oracle Support at https://support.oracle.com/.

Oracle customers have access to electronic support through My Oracle Support. For information, visit http://www.oracle.com/pls/topic/lookup?ctx=acc&id=info or visit http://www.oracle.com/pls/topic/lookup?ctx=acc&id=trs if you are hearing impaired.

#### Address any additional inquiries to:

Oracle Corporation World Headquarters 500 Oracle Parkway Redwood Shores, CA 94065 U.S.A.

Worldwide Inquiries: Phone: +1.650.506.7000 Fax: +1.650.506.7200 oracle.com

# INDEX

#### Α

Add Subscriber, 42, 56, 74 Adding System Property, 18

#### С

Collation and Sort Order SQL Server, 30 Config File Locating, 18 config/ddl subdirectory, 13 Configuration Settings DB2, 15 DB2 Modifications, 15 Configure Rating Environments, 37, 51, 69 Configuring Insbridge Framework Administrator, 34, 48, 66 Creating Environment Setup, 37, 51, 69

#### D

Database IBM DB2 Support, 15 MS SQL Support, 14 **ORACLE Support**, 14 Permissions, 13 Security, 13 SoftRater, 13 Database Definition Language Scripts, 13 Database Types Environment Setup, 38, 40, 52, 54, 70, 72 **DB2** Database Configuration Settings, 15 JDBC Driver Class, 15 Recommendations, 15 SoftRater Database Schema, 15 Supported Version, 15 User Account Requirements, 15 DBA, 13 **DBMS**, 13 DDL, 13 Definitions, vi Deploying IBSS.ear, 22, 25 Description Subscriber, 35, 49, 67 DINSBRIDGE\_APP\_DIR Adding, 19, 20

## Е

Editing Environment Setup, 37, 51, 69 WebLogic Server, 19, 20 Edition Notice, 2 Environment Setup Creating, 37, 51, 69 Database Types, 38, 40, 52, 54, 70, 72 Editing, 37, 51, 69 IBSS, 37, 51, 69 Provider Types, 38, 40, 52, 54, 70, 72 Query Block, 38, 52, 70

### 

Insbridge Definitions, vi Oracle Software Delivery Cloud, 10 IBSS, v Environment Setup, 37, 51, 69 IBSS.ear Deploying, 22, 25 ID Subscriber, 35, 49, 67 Insbridge Framework Administrator Configuring, 34, 48, 66 Insbridge SoftRater Server, v

#### J

JDBC Connection Drivers, 13

#### Μ

Menu Options SoftData, 42, 56, 74

#### Ν

Name Subscriber, 35, 49, 67 Navigating SoftData, 42, 56, 74

#### 0

ORACLE SoftRater Database Schema, 14 ORACLE Database Supported Version, 15 User Account Requirements, 14 Oracle Software Delivery Cloud Insbridge, 10 Required Programs, 10 Overview Package, vii Subscriber, 35, 49, 67

#### Ρ

Package Environment, vii Overview, vii Part Numbers Oracle Software Delivery Cloud, 10 PDF Reader Oracle Software Delivery Cloud, 10 Performance Configurations Parameters SoftRater Database, 15 Provider Types Environment Setup, 38, 40, 52, 54, 70, 72

#### Q

Query Block Environment Setup, 38, 52, 70 Quick List, 30, 46, 62

#### R

Requirements, 18 DB2 Database, 15 ORACLE Database, 14 SoftRater EJB Data Access System, 13 SQL Server, 14 TCP/IP Connection, 13

#### S

sa account SQL Server Enterprise Manager, 31 Scripts Database Definition Language, 13 Security Database, 13 SERVERNAME Replacing, 34, 48, 66 SoftData Menu Options, 42, 56, 74

SoftRater **IBSR**, 14 Supported Databases, 14, 15 SoftRater Database, 13 SoftRater Packages Environments, vii SQL Server Collation and Sort Order, 30 JDBC Driver Class, 14 SoftRater Database Schema, 14 Supported Version, 14 User Account Requirements, 14 User Accounts, 33 SQL Server Account ibru, 30 SQL Server Enterprise Manager sa Privileges, 31 Subscriber Information, 35, 49, 67 Overview, 35, 49, 67 Types, 35, 49, 67 System Adding Property, 18

#### Т

TCP/IP Connection To DB Platform, 13 Type Subscriber, 35, 49, 67 Types Subscriber, 35, 49, 67

#### U

Unzip Utility Oracle Software Delivery Cloud, 10 User Accounts SQL Server, 33

#### V

VFS Definition, vii Virtual File Server Definition, vii